## Overview

BigAnt Messenger Server is a secure and stable messaging application designed to provide efficient and private communication over networks of any size.

#### What can BigAnt do for you?

- No more MSN Messenger, no more ICQ, get rid of these efficiency killers from your company now to boost office productivity.
- Particular designed for enterprise use. No matter the size of your company, small or large, local or world wide. No limit of online users.
- Faster than e-mail, sending all sorts of messages or files instantly to your office colleagues.
- Absolutely no limitations of size and type for the files you would like to transfer, send any message or file whether your colleagues are online or not.
- Enjoy maximum security as BigAnt encrypts all data transmitted.
- No matter where you are, Pairs or New York? There is only one click away between you and your colleague. Breaking the distance barrier only with BigAnt.
- A powerful client-server easy for maintenance while keeping the setup and other options to an absolute minimum, requiring minimum intervention from an IT staff.

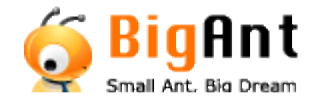

## To install BigAnt Server program

- 1. Launch BigAntServer\_Enu.exe setup file (\*).
- 2. Follow all instructions in the Setup Wizard.
- 3. After installation you can launch BigAnt Messenger fromStart Menu -> Programs -> BigAnt Server-> BigAnt Console

(\*) The filename may have a different name depending on custom installation package or other related settings.

## To uninstall BigAnt Server program:

To remove BigAnt Messenger's program files from your computer, do the following steps:

- 1. Click Add/Remove Programs icon in Control Panel folder.
- 2. In the window select BigAnt Messenger and click Add/Remove button.
- 3. Follow all instructions of the Setup Wizard.

## Update BigAnt Server program

Check for latest version for BigAnt Server program on our website or contact info@bigantsoft.com

## **General Settings**

Click **Options** on BigAnt Server Console menu,select **General Settings** from the pop-up menu. This page is for you to enter your company name,port and specify a location for saving data.

| General settings         |                                                                   |
|--------------------------|-------------------------------------------------------------------|
| AntS                     | erver                                                             |
| Enter your comp<br>data. | pany name,BigAnt Server Port and specify a location for saving    |
| Company Name:            | BigAnt                                                            |
| Port:                    | 6660                                                              |
| Save data into t         | he following location.Or click Browse to select another location. |
| Folder:                  | C:\Program Files\BigAntSoft\AntServer\AntData                     |
|                          | OK Cancel                                                         |

- Company: Specify the company name here. For example, BigAntSoft
- Port: 6660 (If this port number doesn't conflict with any currently running applications or services, please leave as default. A BigAnt Client program uses this default port number as well. If the Administrator decides to use a different port number to run the server, all client programs should be reset to use the same new port number)
- Data location: History message and other data will be saved in the following location. To save data in a different location, click Browse, and then select the location.

## **Database Settings**

Since BigAnt Server logs and archives all message history and user conversations, it needs a database server to store all the data, such as user account information, user groups, message history, etc.

Click Options on BigAnt Console menu, select Database Settings from the pop-up menu or click

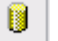

#### You can choose from 2 available databases: Access and SQL database

Access Database

| Database settings                                                                                                    | × |
|----------------------------------------------------------------------------------------------------|---|
| AntServer                                                                                                    |   |
| Please select a proper Database for data saving. Access Database and SQL<br>Server Database are available. You may leave the option of Access Database as<br>default. |   |
| Database type:                                                                                                    |   |
| Access Database                                                                                                    |   |
| C SQL Server Database                                                                                                    |   |
| SQL server database is required to be installed on your server if you select this option.                                                                             |   |
|                                                                                                    |   |

You need to specify the name and location of the Access database.

| Database settings                                                                      | × |
|----------------------------------------------------------------------------------------|---|
| AntServer                                                                              |   |
| Please specify the Access Database file, or you may use the default file as following. |   |
| Access Database file:                                                                  |   |
| C:\Program Files\BigAntSoft\AntServer\BigAnt.mdb                                       |   |
|                                                                                        |   |
|                                                                                        |   |
|                                                                                        |   |
|                                                                                        |   |
|                                                                                        |   |
|                                                                                        |   |
| < <back close<="" finish="" td=""><td></td></back>                                     |   |

SQL Database

| Database settings                                                                                                    | × |
|----------------------------------------------------------------------------------------------------|---|
| AntServer                                                                                                    |   |
| Please select a proper Database for data saving. Access Database and SQL<br>Server Database are available. You may leave the option of Access Database as<br>default. |   |
| Database type:                                                                                                    |   |
| C Access Database                                                                                                    |   |
| SQL Server Database                                                                                                    |   |
| SQL server database is required to be installed on your server if you select this option.                                                                             |   |
| < <back next="">&gt; Close</back>                                                                                                    |   |

SQL Server should be preinstalled and launched on your server computer.

You need to specify the name of the server and database, enter Account and Password to create a BigAnt Server database on the SQL server.

| Database settin                          | gs                                                                                                    | × |
|------------------------------------------|----------------------------------------------------------------------------------------------------|---|
| AntS                                     | erver                                                                                                    |   |
| Specify an existing<br>account and passw | SQL Server name and database name.Enter your SQL login<br>ord.The SQL server should be launched already. |   |
| Server Name:                             | MICROSOF-F7737B                                                                                          |   |
| DataBase Name:                           | BigAnt                                                                                                   |   |
| Account:                                 | sa                                                                                                    |   |
| Password:                                | ****                                                                                                    |   |
|                                          |                                                                                                    |   |
|                                          |                                                                                                    |   |
|                                          | < <back close<="" finish="" td=""><td></td></back>                                                       |   |

## **BigAnt Server Control**

#### **Server Control**

1.Click Server/Run Service Control from main menu or click the to show Server control page.

| 2 🔋 🕄       | IP 🕐          |               |              |          |         |
|-------------|---------------|---------------|--------------|----------|---------|
| Start       | Restart       | Stop Star     | t All Restar | t All St | op All  |
| Server Name | Description   |               | Port         | Туре     | Status  |
| AntServer   | BigAnt Messag | ing Service   | 6660         | TCP      | Running |
| AvServer    | BigAnt Audio& | Video Service | 6662         | UDP      | Running |
|             | BigAnt Docum  | ent Service   | 6661         | TCP      | Running |

#### 2.Service name, port and protocal

| Service   | Port<br>(Default Value) | Description              | Protocol |
|-----------|-------------------------|--------------------------|----------|
| AntServer | 6660                    | for instant messaging    | TCP      |
| AVServer  | 6662                    | for voice and video call | UDP      |
| AntDS     | 6661                    | for document management  | TCP      |

**Port:** If this port number doesn't conflict with any currently running applications or services, please leave it as default.A BigAnt Client program uses this default port number as well. If the Administrator decides to use a different port number to run the server, all client programs should be reset to use the same new port number)

Change Port:Enter a new port in the required field,Click Change button.

| BigAnt Server Control |                         |                                       |  |  |  |
|-----------------------|-------------------------|---------------------------------------|--|--|--|
| Server:               | BigAnt Messaging Server |                                       |  |  |  |
| Port:                 | 6660                    | Change                                |  |  |  |
|                       |                         |                                       |  |  |  |
|                       | St                      | art                                   |  |  |  |
|                       | St                      | op                                    |  |  |  |
|                       |                         |                                       |  |  |  |
| Running               |                         | · · · · · · · · · · · · · · · · · · · |  |  |  |

## 3.Start / Stop BigAnt Server

• Click to select a service, click Start button to run the service

- Click to select a service, click Stop button to stop the service
- Click to select a service, click **Restart** button to resart the service
- Click Start All button to start all the three service
- Click Stop All button to stop all the three service
- Click Restart All button to restart all the three service.

## 4.Show BigAnt Server IP

Click **Tools/Server IP** on main menu or click the to show BigAnt Server IP.

## System requirements

## \*System requirements for BigAnt IM server.

BigAnt Messenger Server supports MS Windows XP/2003/Vista. MS Windows Server 2003. The following minimum system configuration is required:

- CPU: P3 (physical double core or specialized server is recommended is recommended)
- Free disk space: 500 MB or above
- RAM: 512MB ( or higher recommended)
- Active Directory (LDAP) presence (optional)
- SQL Server: SQL SERVER2000 or SQL Server 2005(optional)

## End-User License Agreement (EULA)

Important! Read the following terms carefully before installing, copying and/or using the product. Installing, copying or using the product indicates your acceptance of these terms.

This End-User License Agreement ("EULA") is a legal agreement between you, the end user of the license rights granted herein, and BigAntSoft governing the use of the server-side software (SERVER SOFTWARE) and client-side software (CLIENT SOFTWARE) both mentioned below as SOFTWARE accompanying this EULA, including any and all associated media, printed materials, and "online" or electronic documentation protected by copyright laws. By installing, copying, or otherwise using the SOFTWARE, you agree to be bound by the terms of this EULA. If you do not agree with the terms of this EULA, do not use the SOFTWARE. You may obtain a refund of the amount you originally paid if you:

- Do not use the SOFTWARE, and
- Return the SOFTWARE, including all of the above-mentioned documentation, media and packaging, with the proof of payment, to the place where you bought the SOFTWARE, within the term provided by the law of the country and the return policy of the location in which you purchased the SOFTWARE.

## 1. Grant of License

1.1 Subject to your compliance with the terms of this EULA, BigAntSoft grants you, the end user, a non-exclusive license enabling you to use the SOFTWARE.

1.2 All conditions stated below apply both to the SOFTWARE as a whole and to all of its separate components.

#### 2. License

2.1 BigAntSoft represents, warrants and guarantees that it has the full right, power, legal capacity, ability and authority to license and distribute the SOFTWARE, including all the images, photos, animations, audio-video components, sound, text and "applets" incorporated into the SOFTWARE, as well as the accompanying printed materials and all of the SOFTWARE copies.

2.2 The SOFTWARE contains valuable trade secrets and confidential information belonging to BigAntSoft and is protected by copyright, including, without limitation, by United States Copyright Law, international treaty provisions, and the applicable laws of the country in which it is being used. Any use of the SOFTWARE outside of or in contravention of the terms and conditions of this EULA shall constitute a breach of BigAntSoft's intellectual property rights and shall give cause for the revocation of all rights to use the SOFTWARE granted to you under this EULA.

2.3 You may make a one-time permanent transfer of this EULA and SOFTWARE only directly to an end user/company. This transfer must include all of the SOFTWARE (including all component parts, the media and printed materials, any upgrades and LICENSE KEY file (described in article 6.1) for the purchased SOFWTARE). Such transfer may not be by way of consignment or any other indirect transfer. The transferee of such one-time transfer must agree to comply with the terms of this EULA, including the obligation not to further transfer this EULA and SOFTWARE. You must uninstall the SOFTWARE from your computers or from your Local Area Network in the case of such SOFTWARE transfer.

## 3. Using the SOFTWARE

3.1. In the case of a stand-alone installation you may not install the SERVER SOFTWARE on any other computers except a single installation on a company's server computer or your home computer.

3.2. You may install and use the CLIENT SOFTWARE simultaneously on a limited number of computers at the same time. The number of CLIENT SOFTWARE that supported by the SERVER SOFTWARE is provided to you by a LICENSE KEY file.

## 4. Dual-Media SOFTWARE

4.1 You may receive the SOFTWARE on more than one medium, including downloads over the Internet. Regardless of the number of media you receive, you are only licensed to use one copy of the SERVER SOFTWARE and a limited number of the CLIENT SOFTWARE supported by your LICENSE KEY file in accordance with Section 3 of this EULA.

## 5. Redistribution of the SOFTWARE

5.1 The SOFTWARE trial version may be freely distributed, with exceptions noted below, provided the distribution package is not modified. No person or company may charge a fee for the distribution of the SOFTWARE without written permission from BigAntSoft. Trial version may not be bundled or distributed with any other package without written permission of BigAntSoft. You may not sell or grant an access to third parties such as LICENSE KEY file (except as described in article 2.3), rent, lease, or lend the SOFTWARE.

## 6. Limitations

6.1 Purchase. You acknowledge that the SOFTWARE is protected from unauthorized copying and unlimited use. You may not be able to exercise your rights to the SOFTWARE under this EULA unless you purchase your copy of the SOFTWARE. When you purchase the SOFTWARE you receive an unique LICENSE KEY file within 24-72 hours after your payment of the SOFTWARE is transferred. A LICENSE KEY file is provided by BigAntSoft and includes a number of the CLIENT SOFTWARE supported by your single installation of the SERVER SOFTWARE. BigAntSoft agrees to provide all the instructions and step-by-step information on how to set and use a LICENSE FILE in the SOFTWARE.

6.2 All usage terms and limitations governing the use of the SOFTWARE are stated in Section 3 of this EULA, unless otherwise stipulated in a separate agreement with BigAntSoft.

6.3 You may not perform or make it possible for other persons to perform any activities included in the list below:

6.3.1 Disassemble or decompile (i.e. extract the source code from the object code) the SOFTWARE (applications, databases, and other SOFTWARE components), except, and only to the extent, that such activity is expressly permitted by applicable law notwithstanding this limitation.

6.3.2 Modify the SOFTWARE, including making changes to the object code of the applications and databases contained in the SOFTWARE other than those provided for by the SOFTWARE and described in the documentation.

6.3.3 Transfer any rights granted to you hereby and other rights related to the SOFTWARE to any other person, except as described in article 2.3.

6.3.4 Make it possible for any person not entitled to use the SOFTWARE and working in the same multi-user system as you to use the SOFTWARE.

### 7. Support Services

7.1 BigAntSoft will provide you with support services related to the SOFTWARE ("Support Services"). BigAntSoft retains the right to make changes to its Technical Support Policy without prior notice.

7.2 Any supplementary software code provided to you as part of Support Services is to be considered as part of the SOFTWARE and subject to the terms and conditions of this EULA.

7.3 To be eligible for Support Services, you are required to provide BigAntSoft with information about the characteristics of network settings and computer, as well as standard personal details including your name, company name (if applicable), address, phone number and e-mail address.

7.4 BigAntSoft may use the above-mentioned information for its business purposes, including, but not limited to, product support and development, provided that BigAntSoft does not utilize such information in any form that personally identifies you.

## 8. Not for Resale Software

8.1 If the SOFTWARE is labelled "Not for Resale" or "NFR", then, notwithstanding other sections of this EULA, you may only use such SOFTWARE for demonstration, verification or testing purposes.

## 9. Software for Trial Purposes

9.1 If the SOFTWARE is labelled "Try&Buy", "Trial" or "Demo", then this section shall apply until such time that you purchase a license for the full retail version of the SOFTWARE. You acknowledge that the SOFTWARE has limited functionality and/or functions for a limited period of time. The SOFTWARE is licensed on an "as is" basis, solely as a demonstration model. If the SOFTWARE is a timeout version, its functionality will be disabled after a designated period of time following the installation, this period being specified in the SOFTWARE. Upon such timeout date, the license hereunder shall be terminated, unless extended by BigAntSoft upon your purchase of a full retail license from BigAntSoft.

#### 10. Upgrades

10.1 If the SOFTWARE is labelled as an upgrade, you must be properly licensed to use a product identified by BigAntSoft as being eligible for the upgrade in order to use the SOFTWARE.

10.2 The SOFTWARE labelled as an upgrade replaces and/or supplements the product that formed the basis for your eligibility for the upgrade.

10.3 Once you have installed the upgraded product, your previous EULA is considered null and void.

10.4 You may only use the resulting upgraded product in accordance with the terms of the EULA supplied with the product.

10.5 You acknowledge that any obligation BigAntSoft may have to support the version of the SOFTWARE being upgraded shall end upon the availability of the upgrade.

## 11. Termination

11.1 Without prejudice to any other rights, BigAntSoft may terminate this EULA if you fail to comply with the terms and conditions of this EULA.

11.2 In such an event, you must destroy all copies of the SOFTWARE, all of its component parts and uninstall the SOFTWARE.

#### 12. Warranties and Indemnifications

12.1 BigAntSoft warrants that the media on which the SOFTWARE is furnished will be free from defects in materials and workmanship under normal use for a period set by the legislation of the country in which you purchased the SOFTWARE starting from the date of purchase or distribution. If the SOFTWARE was purchased in the Russian Federation, this period will constitute 60 days starting from the date of purchase or distribution.

12.2 In all other respects, the SOFTWARE is supplied "as is". BigAntSoft does not guarantee that the SOFTWARE will carry no errors, nor will it take on any liability for damages, either direct or indirect, including, without limitation, damages for loss of business profits, business interruption, loss of business information, or any other pecuniary loss resulting from the use of the SOFTWARE, or damages caused by possible errors or misprints in the SOFTWARE.

12.3 BigAntSoft does not warrant that the SOFTWARE will meet your requirements or that the SOFTWARE will function properly when used in conjunction with any other software or hardware.

12.4 Except as expressly provided herein, BigAntSoft makes no other warranties, either expressed or implied, regarding the SOFTWARE, its merchantability, or its fitness for any particular purpose, and the entire risk as to the quality and performance of the SOFTWARE lies with you.

12.5 In any event, BigAntSoft's sole obligation or liability under this EULA, regardless of the nature of the events that resulted in such an obligation or liability, shall not exceed the purchase price originally paid for the SOFTWARE.

#### 13. Export Rules

13.1 The SOFTWARE shall not be exported or re-exported in violation of any export provisions of the country, where the SOFTWARE was purchased, or any other applicable legislation.

## 14. Governing Law

14.1 If the SOFTWARE was purchased in the United States, Canada, Mexico, Japan or Taiwan, this EULA shall be governed by and construed in accordance with the substantial laws in force in the courts of Santa Clara County, State of California, United States of America.

14.2 If the SOFTWARE was purchased in Austria, Belgium, Denmark, Estonia, Finland, France, Germany, Greece, Ireland, Italy, Latvia, Lithuania, Luxembourg, the Netherlands, Portugal, Spain, Sweden, the United Kingdom, or any other member state of the European Union that is not mentioned in article 14.3 or 14.4 of this EULA, or in Switzerland, Norway, Iceland or Liechtenstein, this EULA shall be governed by and construed in accordance with the substantial laws in force in the courts of Amsterdam, the Netherlands.

14.3 If the SOFTWARE was purchased in Russia, Byelorussia, Kazakhstan or any other country of the CIS, except for Ukraine and Moldova, this EULA shall be governed by and construed in accordance with the substantial laws in force in the courts of Moscow, the Russian Federation.

14.4 If the SOFTWARE was purchased in Albania, Bosnia & Herzegovina, Bulgaria, Croatia, Cyprus, the Czech Republic, Hungary, Israel, Macedonia, Malta, Poland, Romania, Slovakia, Slovenia, Turkey, Yugoslavia (Serbia and Montenegro), Ukraine or Moldova this EULA shall be governed by and construed in accordance with the substantial laws in force in the courts of Moscow, the Russian Federation.

14.5 In the cases described in articles 14.1-14.4, this EULA will not be governed by the conflict of law rules of any jurisdiction or the United Nations Convention on Contracts for the International Sale of Goods, the application of which is expressly excluded.

14.6 If the SOFTWARE was purchased in a country other than the countries specified in articles 14.1-14.4, this EULA shall be governed by and construed in accordance with the substantial laws of the country in which you purchased the SOFTWARE.

## 1. Purchasing and Payment Methods

We accept several types of payment:

- Credit cards via Online/Phone/Fax
- Mail / Check / Money Order
- Wire / Bank transfer
- o Purchase Order

### 2. BigAnt Messenger Pricing

Please check out price details on line from following link: <u>http://www.bigantsoft.com/buynow.html</u> please enter your user quantity and find licensing price on-line.

#### 3. Maintenance and Update

Technical support and update for registered customer are free.

## 4. Secure Online Ordering

You can go directly to the order page for more information: http://www.bigantsoft.com/buynow.html

## 5. Software Delivery

Payments are processed in real time when the order is placed. You will receive license and download instructions via email once your order has been authorized.

## **User Management Overview**

The User Management section of the BigAnt Server Console is for managing Organizational Units, Branches, Groups and User Accounts on the server. You can create an Organizational Unit tree in a clear view. An Organizational Unit is a container that stores Branches, Group description and User Accounts.

There is a built-in Organizational Unit in the server. It cannot be moved or deleted and it is used as the default container. All new user accounts are added to this Organizational Unit by default. You can move one or more users from one Organizational Unit to another and change your IM workspace structure at any time.

Select the User Management item in the left tree to switch the view to the User Management.

## View all users

Select **All Users** from the User Management on the left pane. The result list displays the list of users that are currently assigned to the organizational unit.

| 🧔 BigAnt Console                                                                                                    |                                                                               |                 |        |        |        |                  |  |
|----------------------------------------------------------------------------------------------------|-------------------------------------------------------------------------------|-----------------|--------|--------|--------|------------------|--|
| <u>F</u> ile <u>A</u> ctions <u>I</u> mport S                                                                                                    | <u>F</u> ile <u>A</u> ctions <u>Import</u> <u>Server</u> Options <u>H</u> elp |                 |        |        |        |                  |  |
| * 2 2 2 *                                                                                                    | 🕄 🔋 🔂 IP                                                                      | 2               |        |        |        |                  |  |
| User Management                                                                                                    | Account                                                                       | Full Name       | Gender | Mobile | E-Mail | Department       |  |
|                                                                                                    | Admin 🕂                                                                       | Admin           |        |        |        |                  |  |
| n 🔭 🖉 🛛                                                                                                    | Ant_Secretary                                                                 | BigAntSecretary |        |        |        |                  |  |
| All Users                                                                                                    | Ant_Guest_Web                                                                 | WebGuest        |        |        |        |                  |  |
|                                                                                                    | 🧟 Jennifer                                                                    | Jennifer Howse  |        |        |        | Sales Department |  |
|                                                                                                    | 🧟 Rita                                                                        | Rita Coffey     |        |        |        | Sales Department |  |
| <u>o</u>                                                                                                    | 2 Catherine                                                                   | Catherine White |        |        |        | Research and D   |  |
| All Roles                                                                                                    | Cathy                                                                         | Cathy Eber      |        |        |        | Research and D   |  |
|                                                                                                    | Andy                                                                          | Andy Green      |        |        |        | Sales Department |  |
| -76                                                                                                    | 🧟 Ada                                                                         | Ada Brown       |        |        |        | Support Depart   |  |
| State of the second second sec | 🔏 Mark                                                                        | Mark Utama      |        |        |        | General Accoun   |  |
| Urganizational Units                                                                                                    | 🛃 Bob                                                                         | Bob H.          |        |        |        | General Accoun   |  |
| <u>e1</u> .                                                                                                    | Sam 🔝                                                                         | Sam Baker       |        |        |        | Sales Department |  |
|                                                                                                    |                                                                               |                 |        |        |        |                  |  |
| Groups                                                                                                    |                                                                               |                 |        |        |        |                  |  |
|                                                                                                    |                                                                               |                 |        |        |        |                  |  |
|                                                                                                    |                                                                               |                 |        |        |        |                  |  |
|                                                                                                    | 1                                                                             |                 |        |        |        |                  |  |

## **Role Manager**

The Role feature is designed to give a user account the permissions to send bulletin message to whole company or selected groups or users, or limit the file size that he is allowed to send to other contacts, or send messages to users from selected organizational units and view them in contact list. Select **All Roles** from the **User Management** on the left pane. The right pane displays the list of all existing Roles.

#### Create a new Role

To create a new Role, switch to **All Roles** on left pane, right click on blank space in right side, and select **New Role** from pop-up menu.

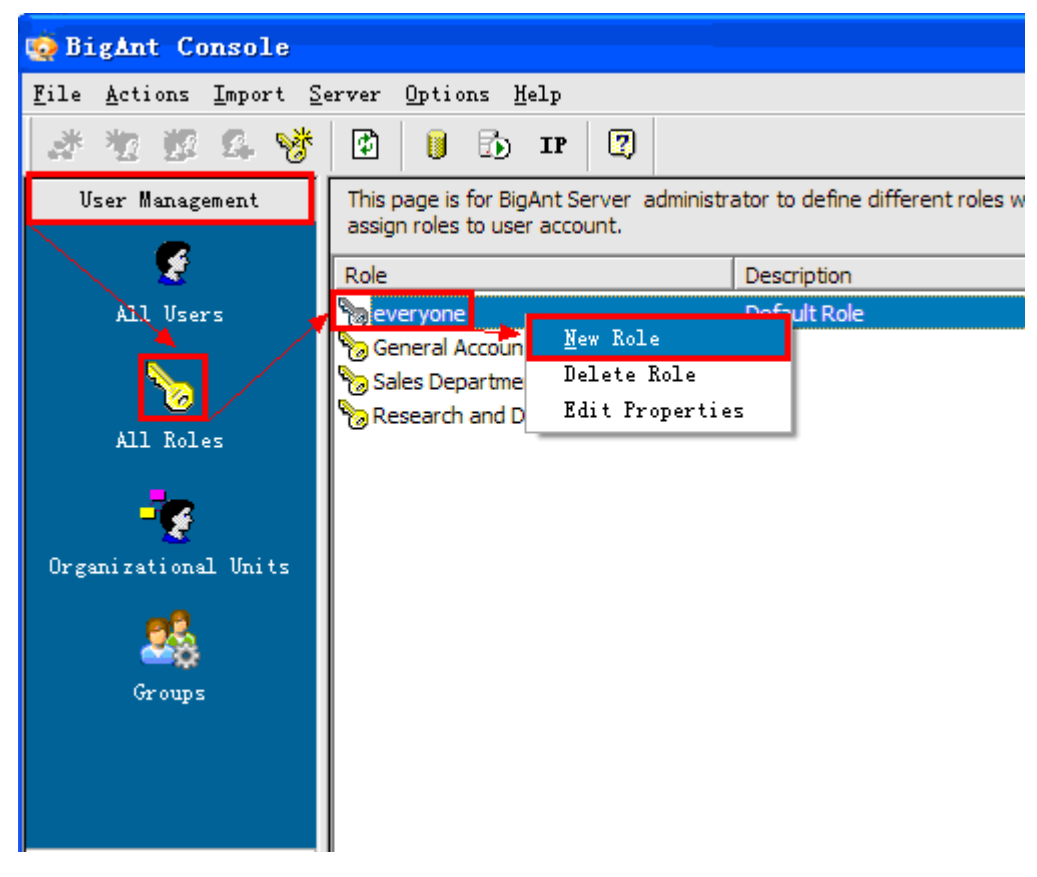

Enter a Role name and description in the Create a New Role page, Click OK to exit.

| Create A Ne | ew Role                    |
|-------------|----------------------------|
| General     | Members   Basic Permission |
| Name:       |                            |
| Desc:       |                            |
|             |                            |
|             |                            |
|             |                            |
|             |                            |
|             |                            |
|             |                            |
|             |                            |
|             |                            |
|             |                            |
|             |                            |
|             | OK Cancel                  |

# Edit an existing Role

Select and right click an existing Role, select Edit Properties from pop-up menu.

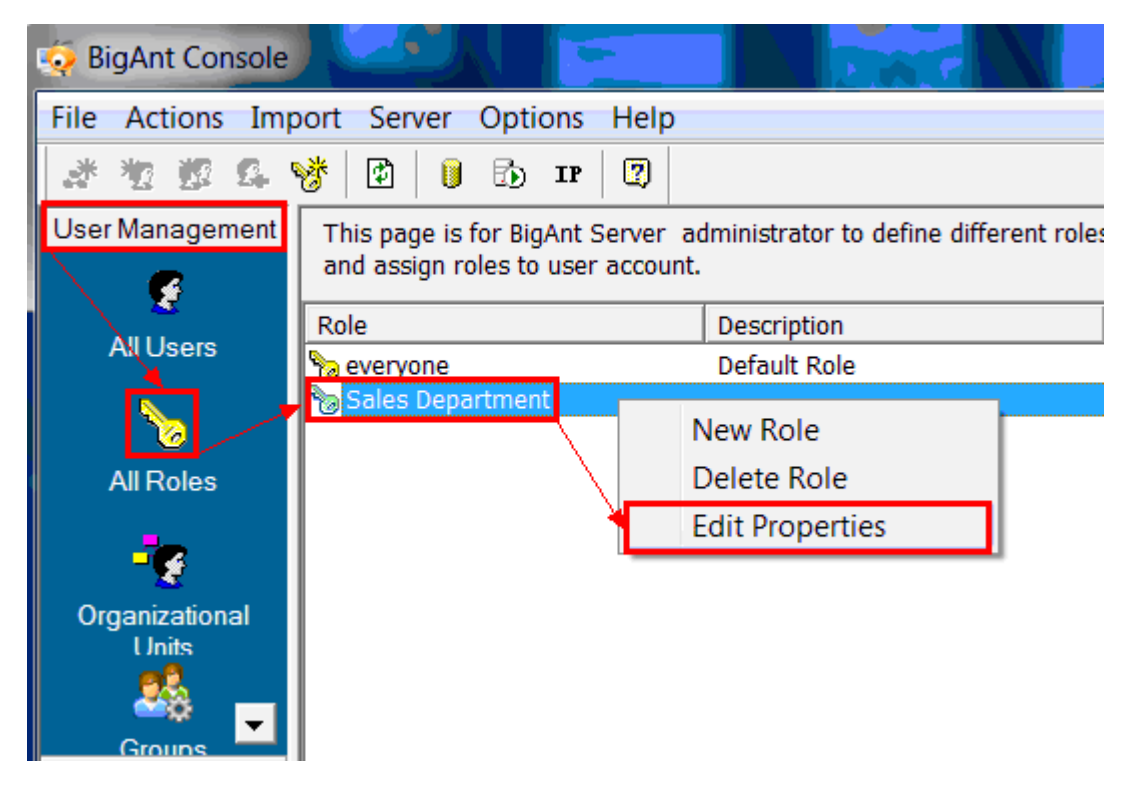

General: Enter a Role name and its description if there is any update.

| Role Prope | rties                                      |
|------------|--------------------------------------------|
| General    | Members   Basic Permission   OU Permission |
| Name:      | Sales Department                           |
| Desc:      |                                            |
|            |                                            |
|            |                                            |
|            |                                            |
|            |                                            |
|            |                                            |
|            |                                            |
|            |                                            |
|            | L                                          |
|            | OK Cancel                                  |

**Members:** click + to select and add available user accounts, the settings in the Role will be applied to all the selected users.

| Role Prope | Role Properties                                                           |                       |       |     |        |  |  |  |
|------------|---------------------------------------------------------------------------|-----------------------|-------|-----|--------|--|--|--|
| General    | Members Bas                                                               | sic Permission OU Per | missi | ion |        |  |  |  |
| Press      | Press + to select user accounts that will be assigned with this role. + - |                       |       |     |        |  |  |  |
| Acco       | unt                                                                       | Full Name             | Job   | )   |        |  |  |  |
|            |                                                                           |                       |       |     |        |  |  |  |
|            |                                                                           |                       |       |     |        |  |  |  |
|            |                                                                           |                       |       |     |        |  |  |  |
|            |                                                                           |                       |       |     |        |  |  |  |
|            |                                                                           |                       |       |     |        |  |  |  |
|            |                                                                           |                       |       |     |        |  |  |  |
|            |                                                                           |                       |       |     |        |  |  |  |
|            |                                                                           |                       |       |     |        |  |  |  |
|            |                                                                           |                       |       |     |        |  |  |  |
|            |                                                                           |                       |       |     |        |  |  |  |
|            |                                                                           |                       |       |     |        |  |  |  |
|            | <u>د</u> '                                                                |                       |       |     |        |  |  |  |
|            |                                                                           |                       |       | ОК  | Cancel |  |  |  |

Basic permission:

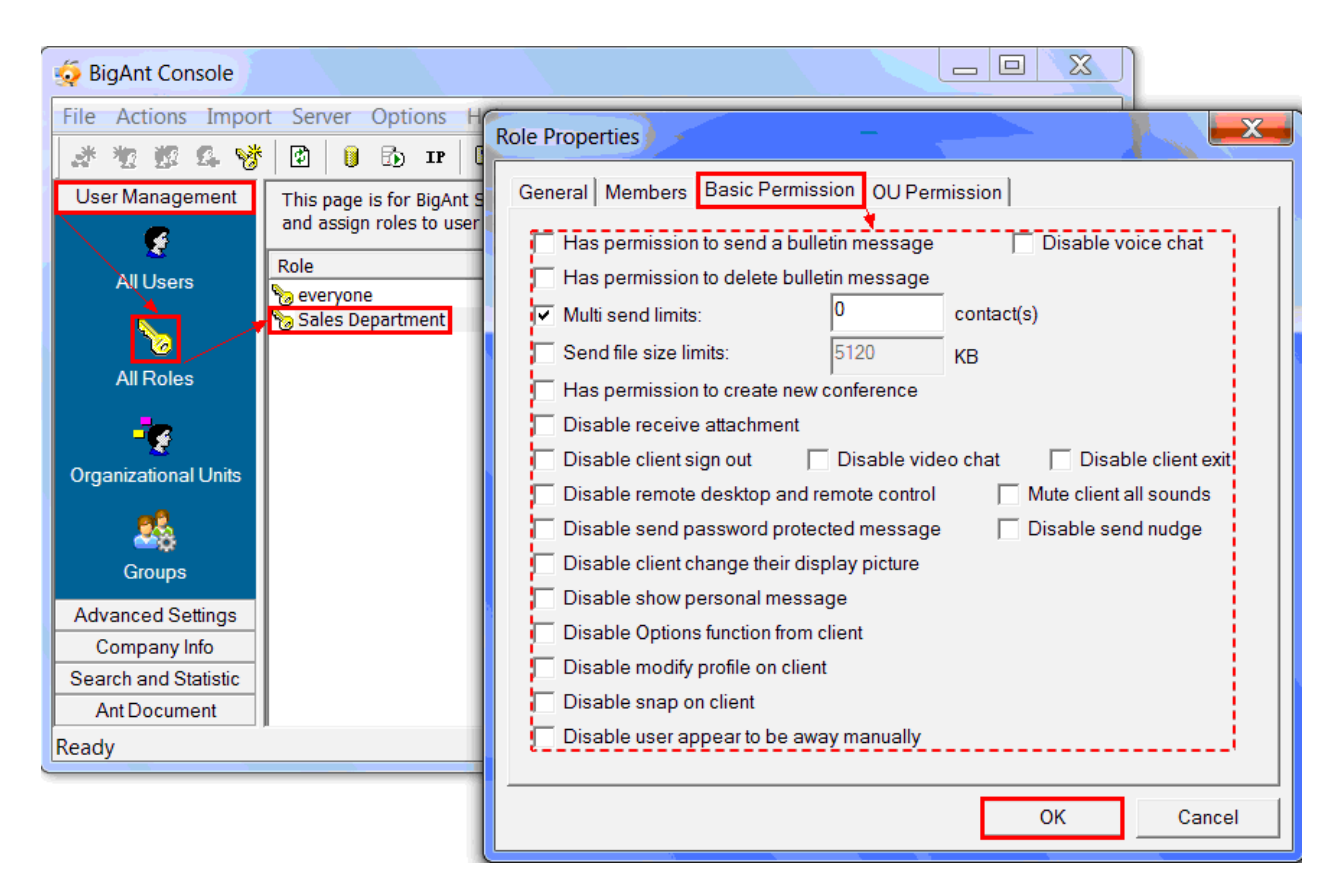

Has permission to send bulletin message: The user accounts belong to this Role will have right to send bulletin message to company, group or selected members

Multi send limits: Specify how many receivers you can send the same file at one time.

**Send file size limits:** Specify a limit of attachment. For example, the user assigned with this Role is not allowed to send files larger than 5024KB

Has permission to create new conference: The role has the permission to start a conference chat.

**OU Permissions:** If there are more than one Organizational Units in your company. You can specify which OU is allowed to be viewed by users with this Role.

The option **Enable Organizational Unit permissions when assign a Role to user accounts** in **Advanced Settings / System Manager** should be enabled already.

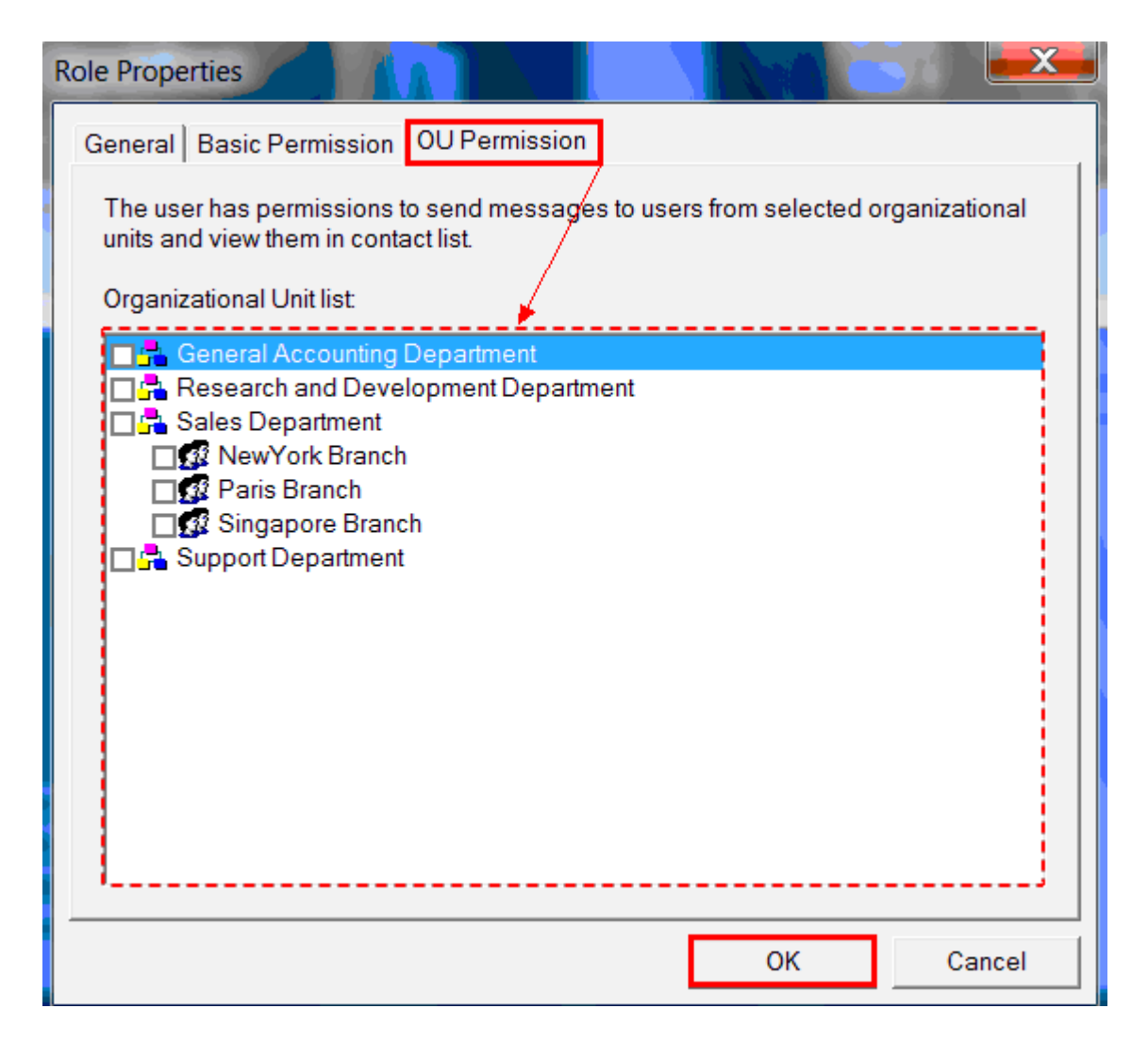

## Delete an existing Role.

Select and right click an existing Role, select **Delete Role** from pop-up menu.

| 🧔 BigAnt Console     |                                                |                             |                               |           |
|----------------------|------------------------------------------------|-----------------------------|-------------------------------|-----------|
| File Actions Impor   | rt Server Options                              | Help                        |                               |           |
| **2 #2 & *           | 🛛 🔁 🗍 🚺 🔂 IP                                   |                             |                               |           |
| User Management      | This page is for BigA<br>and assign roles to u | nt Server a<br>ser account. | dministrator to define differ | ent roles |
|                      | Role                                           |                             | Description                   |           |
| AlUsers              | 🍖 everyone                                     |                             | Default Role                  |           |
|                      | Sales Department                               |                             | New Role                      |           |
| All Roles            |                                                |                             |                               |           |
|                      |                                                |                             | Edit Properties               |           |
| Organizational Units |                                                |                             |                               |           |
| Groups               |                                                |                             |                               |           |

## Apply a Role

For example, my company has 2 separate branches, we say, B1 and B2, how can I hide users in B1 from been seeing by B2 ?

Launch BigAnt Server Console, click Advanced Settings > System Manager, please make sure the option Enable OU permissions when assign a role to users accounts is checked.

- 1. Launch BigAnt Server Console, click User Management tab on the left and select Organizational Units (OU for short), On the right page will appear an OU tree.
- 2. Create 2 OUs, for example, one is called OU1 and the other is OU2.
- 3. Create user accounts for B1 in OU1, create user accounts for B2 in OU2.
- 4. Click All Roles on the left pane, then double click the everyone role that listed on the right pane to open its properties window. Switch to the OU Permission tab, uncheck the box next to OU1 and OU2. Click OK to exit.
- 5. Return to the right pane, right click and select New Role from pop-up menu. A New Role window will open, enter the role name like B1, then switch to the Member tab, click the plus button to add all the accounts in OU1, click OK to exit. Switch to the OU Permission tab, please check the box next to OU1. Click OK to exit.
- Create another new role enter the role name like B2, then switch to the Member tab, click the plus button to add all the accounts in OU2, click OK to exit. Switch to the OU Permission tab, please check the box next to OU2. Click OK to exit.
- 7. So all users from B1 and B2 branches can logon on the same server but can not see each other on their contact list.

## **Organizational units**

To switch to the Organizational Unit view, just select **Organizational Units** from the **User Management** on the left pane. The result pane displays the list of users located in the Organizational Unit and the list of contacts.

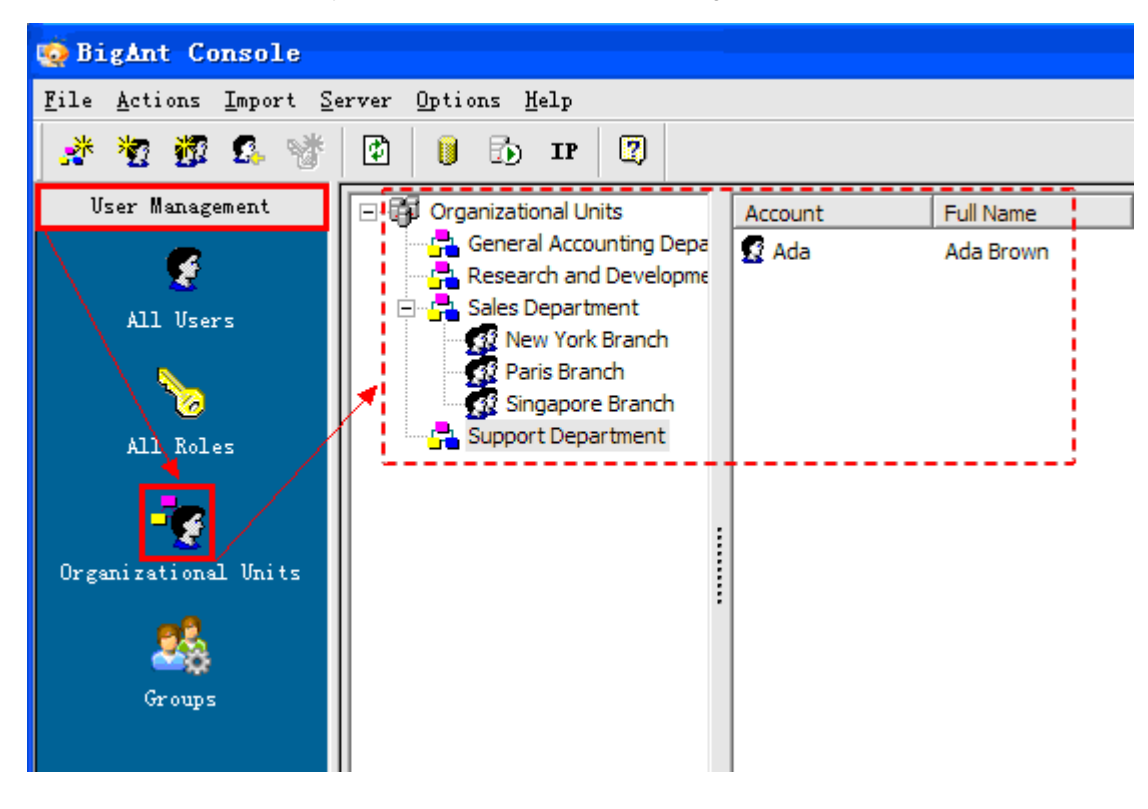

## Creating a new Organizational Unit

To create a new Organizational Unit, select and right-click the default Organizational Unit item on the right pane, select **Create a new Organizational Unit** from the pop-up menu.

You can also select the Actions/New Organizational Unit from the main menu or use the \_\_\_\_\_button on the toolbar.

| 🧔 BigAnt Console                                                            |                                                                                                    |
|-----------------------------------------------------------------------------|----------------------------------------------------------------------------------------------------|
| <u>F</u> ile <u>A</u> ctions <u>I</u> mport <u>S</u> e                      | erver Options <u>H</u> elp                                                                                                    |
| * 2 🖉 🕵 🤺                                                                   | 🔁 🔋 🔂 IP 🕎                                                                                                    |
| User Management<br>All Users<br>All Roles<br>Organizational Units<br>Groups | Create Organizational Unit<br>General Accourt<br>Research and D<br>Refresh<br>Sales Department<br>New York Branch<br>Paris Branch<br>Singapore Branch<br>Support Department |

Enter an Organizational Unit name and description.

By default, the Organizational Units will be displayed in alphabetical order on BigAnt IM Client window.

If you would like to manually adjust display sequence of Organizational Unit, please enter a number to specify. For example, you would like to show Paris Branch under Singapore Branch.

Please enter the number 2 for Paris Branch in its **Organizational Unit Properties** window, and enter number 1 in for Singapore Branch in its own **Organizational Unit Properties** window.

## Edit an existing Organizational Unit

To edit an existing Organizational Unit, select and right-click it in the existing Organizational Units and select the **Properties** menu item from the pop-up menu.

#### Delete an existing Organizational Unit

To delete an existing Organizational Unit, select and right-click it in the Organizational Units and select the **Delete** menu item from the pop-up menu.

**Delete Organizational Unit:** Only the **Organizational Unit** will be deleted. The groups and user accounts belong to this OU will be disabled and moved to the **All Users** item.

**Delete Organizational Unit and its members:** All groups and user accounts belong to this OU will be deleted from the server as well.

## **User Accounts**

A User Account is an account associated with a user login name used by the BigAnt Messenger client to establish connection with the BigAnt Messenger server and communicate with other users. A User Account can be added manually from the User Management or imported from the Active Directory (LDAP) catalog. The User Account can be edited, moved, blocked or deleted on BigAnt Server by Administrator.

## Add a new User Account

To create a new User Account on the server, right click an existing group and select **New User** from the pop-up menu or right click on the right blank space, select **New User**.

🧔 BigAnt Console <u>File Actions Import Server</u> Options Help 🥐 🦉 -💯 🕵 1 2 - 52 🚯 IP User Management Organizational Units Account Full Name Gender 💾 General Accounting Depa 🕵 Andy Andy Green --ź 📇 Research and Developme ė 🔁 Sales Department All Users New York Branch New Group 🕵 Pars Branch Delete Group Singapore Branch Delete Group And Members Support Department All Roles New User Select Members Organizational Units Disable Group Members Enable Group Members Move Group to... Refresh Groups Properties

Or click for the toolbar. This will open the Add User Account Page.

## **General Information**

Use the General information page to enter the user's IM Account (login name), Full Name and password.

| Create User                                                                                 |                                                                                                    | $\langle A   F$                                                  |             |
|---------------------------------------------------------------------------------------------|----------------------------------------------------------------------------------------------------|------------------------------------------------------------------|-------------|
| General Business                                                                            | Personal Other                                                                                                    |                                                                  |             |
| IM Account                                                                                  |                                                                                                    |                                                                  |             |
| Full Name:                                                                                  |                                                                                                    |                                                                  |             |
| Password:                                                                                   |                                                                                                    |                                                                  |             |
|                                                                                             |                                                                                                    | Chang                                                            | ge password |
| Sequence No.:                                                                               | 10000                                                                                                    |                                                                  |             |
|                                                                                             | <u>r</u>                                                                                                    |                                                                  |             |
| User accounts w<br>window by defau<br>accounts,please                                       | ill be displayed in alphabetica<br>It.To manually adjust display s<br>enter a number to specify.                                                                   | I order on BigAnt II<br>sequence for user                        | M Client    |
| User accounts w<br>window by defau<br>accounts,please<br>For example.To<br>Ada Pat,and ente | ill be displayed in alphabetica<br>It. To manually adjust display s<br>enter a number to specify.<br>show Ada Pat under Bill Smith.<br>er number 1 for Bill Smith. | I order on BigAnt II<br>sequence for user<br>Please enter the n  | M Client    |
| User accounts w<br>window by defau<br>accounts,please<br>For example.To<br>Ada Pat,and ente | ill be displayed in alphabetica<br>It. To manually adjust display s<br>enter a number to specify.<br>show Ada Pat under Bill Smith.<br>er number 1 for Bill Smith. | I order on BigAnt II<br>sequence for user<br>Please enter the n  | M Client    |
| User accounts w<br>window by defau<br>accounts,please<br>For example.To<br>Ada Pat,and ente | ill be displayed in alphabetica<br>It To manually adjust display s<br>enter a number to specify.<br>show Ada Pat under Bill Smith.<br>er number 1 for Bill Smith.  | I order on BigAnt II<br>sequence for user<br>.Please enter the n | M Client    |
| User accounts w<br>window by defau<br>accounts,please<br>For example.To<br>Ada Pat,and ente | ill be displayed in alphabetica<br>It To manually adjust display s<br>enter a number to specify.<br>show Ada Pat under Bill Smith.<br>er number 1 for Bill Smith.  | I order on BigAnt II<br>sequence for user<br>Please enter the n  | M Client    |

Switch to other 3 tabs to enter optional and additional information about the account, such as title, contact details, account permissions etc.

Administrative account: Enable this option to grant the user administrative privileges on the IM server. Administrators have the right to view and send messages to all users and Messaging Groups located on the IM server and also send bulletin messages.

Disable: Check this option to block the user to log into the IM network and communicate with others.

| Create User                     |
|---------------------------------|
| General Business Personal Other |
| Account Privilege               |
| T Administrative T Disabled     |
| Can login Macs:                 |
|                                 |
|                                 |
|                                 |
|                                 |
| ۱                               |
|                                 |
|                                 |
|                                 |
|                                 |
| OK Canaal Nast                  |
|                                 |

#### Edit an existing User Account

To edit an existing User Account on the server, select and right click a User Account, select **Edit Properties** from the pop up menu. This will open the Add User Account Page again. After you edit user account, click OK to save changes.

### **Delete an existing User Accounts**

To delete an existing User Account, select and right click a User Account, select **Delete** from the pop up menu. You should confirm the deletion of a User Account.

You can delete multiple accounts at one time. Press and hold Ctrl key to select several accounts on the Organizational Unit view.

#### Remove an existing User Accounts

The existing User Account can be removed from current group. Different to permanently delete user account on server, the removed User Account will be stored in **All Users** item. You can find the user account record if you need in future.

To remove an existing User Account, select and right click a User Account, select **Remove** from the pop up menu.

#### Move an existing User Accounts .

The existing user accounts can be moved to another group or branch. Select and right click an existing user account,

select Move user to from the pop-up menu. It will open the Select location dialog box.

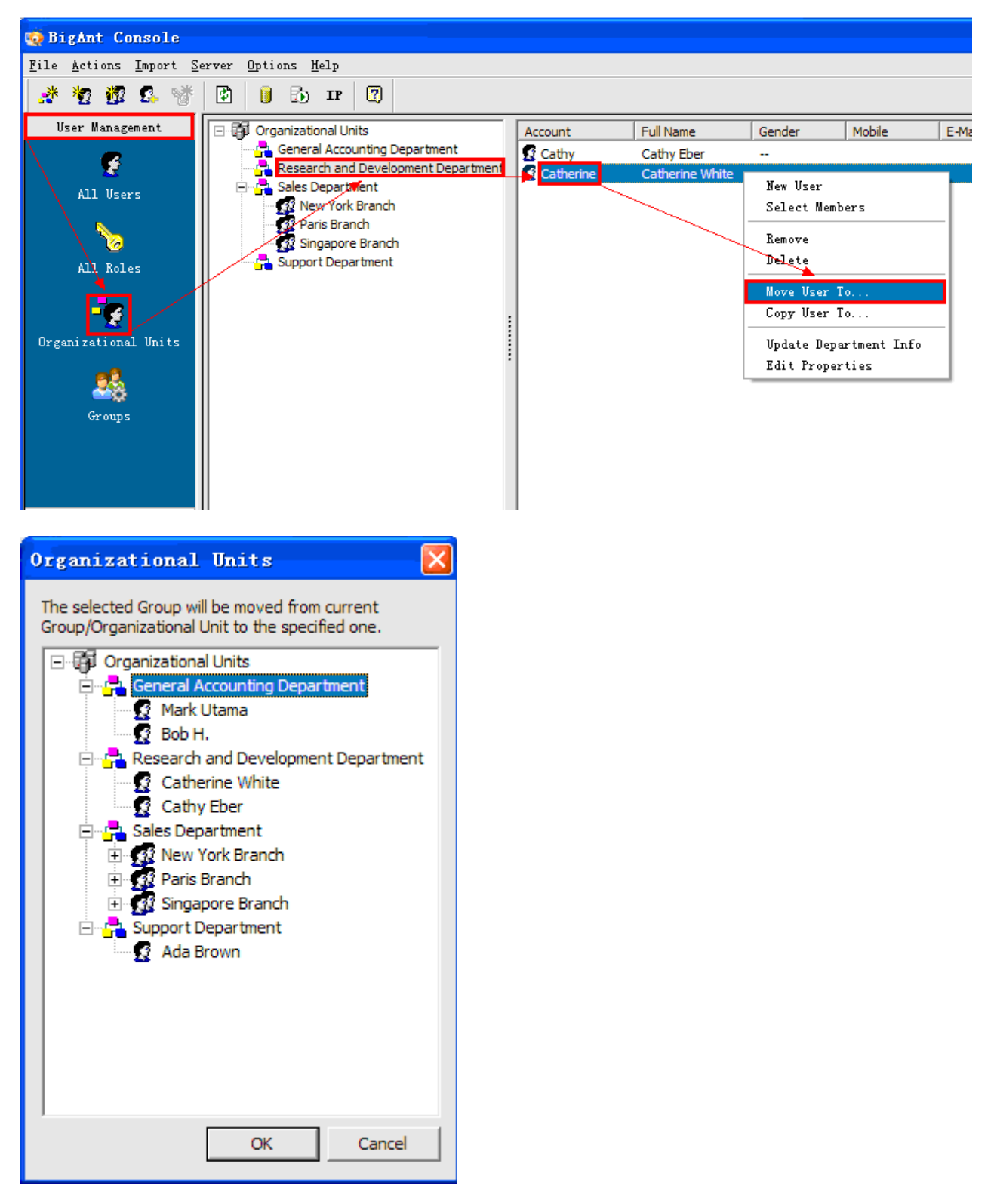

You can move multiple accounts at one time. Press and hold Ctrl key to select several accounts on the Organizational Unit view. After you select a new location for the user account, click the OK button to move it. The User Account will be placed to the new location.

#### Copy an existing User Accounts

The existing user accounts can be copied to another group or branch. Select and right click an existing user account, select **Copy user to** from the pop-up menu.

It will open the Organizational Unit dialog box.

You can copy multiple accounts at one time. Press Ctrl key to select several accounts on the Organizational Unit view After you select a new location for the user account, click the OK button to move it. The User Account will be placed to the new location and also stays at its original location.

## **Import Users**

The BigAnt Server Console allows you to import user accounts in three ways.

## 1. Import User Accounts from file.

If you have created a .txt(Notepad) file includes user accounts and user name following the format as below.You can click **Import / Import User Accounts from file**,select the .txt file to import all the user accounts from the .txt file to BigAnt Server.

## 2. Import User Accounts from file.

The BigAnt Server Console has the Active Directory Import Wizard that allows you to import user accounts from the Active Directory (LDAP) catalog by Organizational Units or/and Groups criteria. It is easy to create a user database in a few minutes if your business/corporate network is based on the Windows Domain structure.

## Import User Accounts from the Active Directory (LDAP)

The BigAnt Server Console has the Active Directory Import Wizard that allows you to import user accounts from the Active Directory (LDAP) catalog by Organizational Units or/and Groups criteria. It is easy to create a user database in a few minutes if your business/corporate network is based on the Windows Domain structure.

## Import User Accounts from Active Directory

The BigAnt Server Console has the Active Directory Import Wizard that allows you to import user accounts from the Active Directory (LDAP) catalog by Organizational Units or/and Groups criteria. It is easy to create a user database in a few clicks if your business/corporate network is based on the Windows Domain structure.

Select Import / Active Directory Import Wizard from menu to open Active Directory Import Wizard.

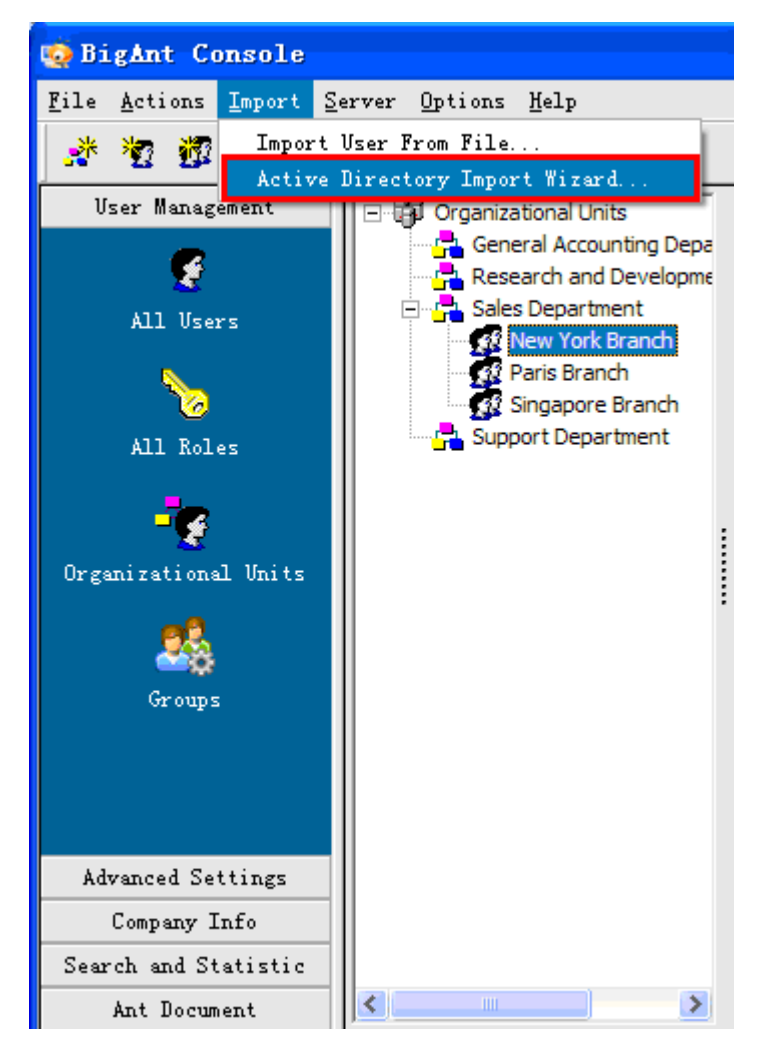

Use current account or specify the user name and password to access the Active Directory catalog.

**Current account:** Select this option if you are logged into the Domain network and your account has the appropriate rights to connect to the Active Directory catalog and enumerate containers and users.

**Specified account:** Otherwise you can select this option and enter the login ID and password that should be used to connect to the catalog and import user accounts from it.

Click **Next** to proceed to continue.

| Active Directory Import Wizard                                                                                                    | × |
|----------------------------------------------------------------------------------------------------|---|
| AntServer                                                                                                    |   |
| Specify the way to connect to the Active Directory global catalog.Connect using:<br>Current account<br>Windows authentication credentials of current user. |   |
| C Specified account                                                                                                    |   |
| Server authentication using the Login ID and Password below.                                                                                               |   |
|                                                                                                    |   |
| Password:                                                                                                    |   |
|                                                                                                    |   |
|                                                                                                    |   |
| < <prev next="">&gt; Cance</prev>                                                                                                    | ¥ |

Depending on the options selected, the next page displays either the Organizational Units tree or the Groups list.

| Active Directory Import Wizard                                                                                           | ×   |
|----------------------------------------------------------------------------------------------------|-----|
| AntServer                                                                                                    |     |
| Choose criteria below by which you want to select and import user accounts from Active Directory:                        |     |
| C Organization Units                                                                                                    |     |
| The wizard displays Organizational Units tree and allows to select<br>items from which user accounts should be imported. |     |
| Groups                                                                                                    |     |
| The wizard displays and allows to select Groups from which user accounts should be imported.                             |     |
| < <prev next="">&gt; Cano</prev>                                                                                         | :el |

**Organizational Units:** Select this option to display the Organizational Units tree available in the Active Directory catalog. Then you can select only those OUs in the tree you want to import user accounts from.

| Active Directory Import Wizard                                                                                                    |
|----------------------------------------------------------------------------------------------------|
| AntServer                                                                                                    |
| Organizational Units:                                                                                                    |
| <ul> <li>Domain Controllers</li> <li>BigAntsoft</li> <li>General Accounting Department</li> <li>Research and Development Department</li> <li>Sales Department</li> <li>New York Branch</li> <li>Paris Branch</li> <li>Singapore Branch</li> <li>Manager</li> <li>Development</li> <li>Sales</li> </ul> |
| Select all Deselect all<br>Create the Organizational Units tree similar to the selected Active Directory units                                                                                                    |
| < <prev next="">&gt; Cancel</prev>                                                                                                    |

**Groups:** Select this option to display the list of available Groups in your LDAP catalog. Then you can select only those Groups you want to import users from.

| Active Directory Import Wizard                                        |                                                   |   |
|-----------------------------------------------------------------------|---------------------------------------------------|---|
| AntServer                                                             |                                                   |   |
| Groups:                                                               |                                                   |   |
| Group                                                                 | Description                                       |   |
| 🔲 🗖 🚰 test2                                                           |                                                   |   |
| 🔲 🗔 🚰 General Accounting Develo                                       |                                                   |   |
| 🗹 🚰 Research and Developmen                                           |                                                   |   |
| 🗹 🚰 New York Branch                                                   |                                                   |   |
| 🗹 🚰 Paris Branch                                                      |                                                   |   |
| 🗹 🚰 Singapore Branch                                                  |                                                   |   |
| 🗹 🚰 Development                                                       |                                                   | = |
| 🗹 🔁 Sales                                                             |                                                   | - |
| •                                                                     | III 🔸                                             |   |
| Select all Deselect all           Create the Organizational Units tre | e similar to the selected Active Directory groups |   |
|                                                                       | < <prev next="">&gt; Cancel</prev>                |   |

# Select the criteria you want to import user accounts by.

Click Next to start import.

| Active Directory Import Wizard                                         |                                          |
|------------------------------------------------------------------------|------------------------------------------|
| AntServer                                                              |                                          |
| Synchronize personal information for<br>imported into BigAnt database. | an AD user account that has already been |
| 🔽 Department                                                           | 🔽 Job title                              |
| ✓ Office phone                                                         | 🔽 Mobile phone                           |
| ✓ Office Fax                                                           | 🔽 E-Mail                                 |
| ✓ Home phone                                                           |                                          |
| Select all Deselect all                                                |                                          |
|                                                                        | < <prev next="">&gt; Cancel</prev>       |

Start importing user profile from AD to BigAnt console.

| Active Directory Import Wizard     |                                         | ×    |  |
|------------------------------------|-----------------------------------------|------|--|
| AntServe                           | 7                                       |      |  |
| The Import Wizard is now importing | user accounts and Organizational Units. |      |  |
| Import User:Rita                   |                                         |      |  |
|                                    |                                         |      |  |
|                                    | < <prev next="">&gt; Car</prev>         | icel |  |
After you complete the Active Directory Import Wizard selection, you can check the option of **Using AD to authenticate user accounts**.

Click Finish to exit.

| Active Directory Import Wizard                                                                                                    | ×  |
|----------------------------------------------------------------------------------------------------|----|
| AntServer                                                                                                    |    |
| Completing the Active Directory Import Wizard!<br>You have successfully imported all the user accounts and OU into BigAnt<br>Server.                                                                                                    |    |
| <ul> <li>Using Active Directory to authenticate user accounts.</li> <li>Tip: You can also enable/disable using Active Directory to authenticate user accounts in System Manager later.</li> <li>To close this wizard, click Finish.</li> </ul> |    |
| < <prev next="">&gt; Fini:</prev>                                                                                                    | sh |

# **Group Manger**

#### Create a new group

To create a new group, select and right-click an existing Organizational Unit item, select **New Group** menu item from

the pop-up menu. You can also select the **Actions\New Group** from the main menu or use the *button* on the toolbar. Enter a group name and description.

| Create Group                                  |                                                                         |                                                     | ×                             |
|-----------------------------------------------|-------------------------------------------------------------------------|-----------------------------------------------------|-------------------------------|
| Properties                                    |                                                                         |                                                     |                               |
|                                               |                                                                         |                                                     |                               |
| Name:                                         |                                                                         |                                                     |                               |
| Desc:                                         |                                                                         |                                                     |                               |
|                                               |                                                                         |                                                     |                               |
|                                               |                                                                         |                                                     |                               |
|                                               |                                                                         |                                                     |                               |
|                                               | )<br>Sequence No.:                                                      |                                                     |                               |
|                                               | 10000                                                                   |                                                     |                               |
| The groups (<br>Client window<br>group,please | vill be displayed in al<br>v by default. To mani<br>enter a number to s | lphabetical order<br>ually adjust displa<br>pecify. | on BigAnt IM<br>y sequence of |
|                                               | ОК                                                                      | Cancel                                              | Next                          |

## Delete an existing group

Right-click an existing Organizational Unit.Select Delete

**Delete Group:**Only the Group will be deleted. The user accounts belong to this Group will be disabled and moved to the All user list

Delete Group and members: The group and user accounts belong to this group will be deleted from the server as well.

#### Select user account for an existing group

Select and right click an existing group, click Select members to open Selection page,

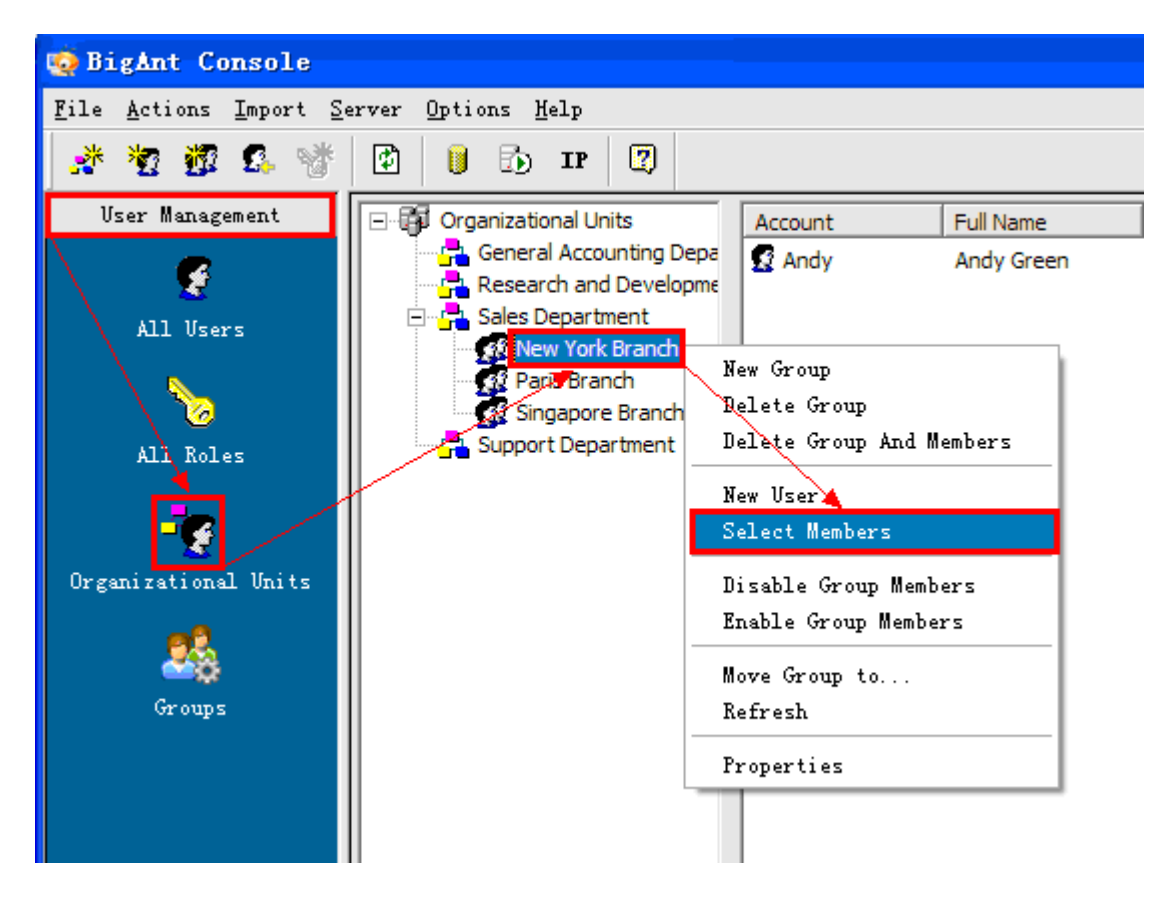

The left window display all available user accounts in the current OU, The right window display the user account in the current group.

| Select Members                                                                                                    |                                        |                                         |            |
|----------------------------------------------------------------------------------------------------|----------------------------------------|-----------------------------------------|------------|
| Add user(s) ro current OU/Group or remove existing use                                                                       | r(s) from curren<br>Account<br>Account | t Remove<br>Full Name Job<br>Andy Green | Remove All |
| Bob H.<br>Bob H.<br>Catherine White<br>Catherine White<br>Cathy Eber<br>Sales Department<br>New York Branch                  |                                        |                                         |            |
| Andy Green<br>Andy Green<br>Andy Green<br>Paris Branch<br>Rita Coffey<br>Singapore Branch<br>Support Department<br>Ada Brown |                                        |                                         |            |
| È - 🛱 All user                                                                                                    | <                                      |                                         | >          |
|                                                                                                    |                                        | OK                                      | Cancel     |

# Add User Accounts to an existing group

Choose the specified group, select a user from the left window, double clicks to move selected user to the right window. You can remove users, just click the remove button on the right panel.

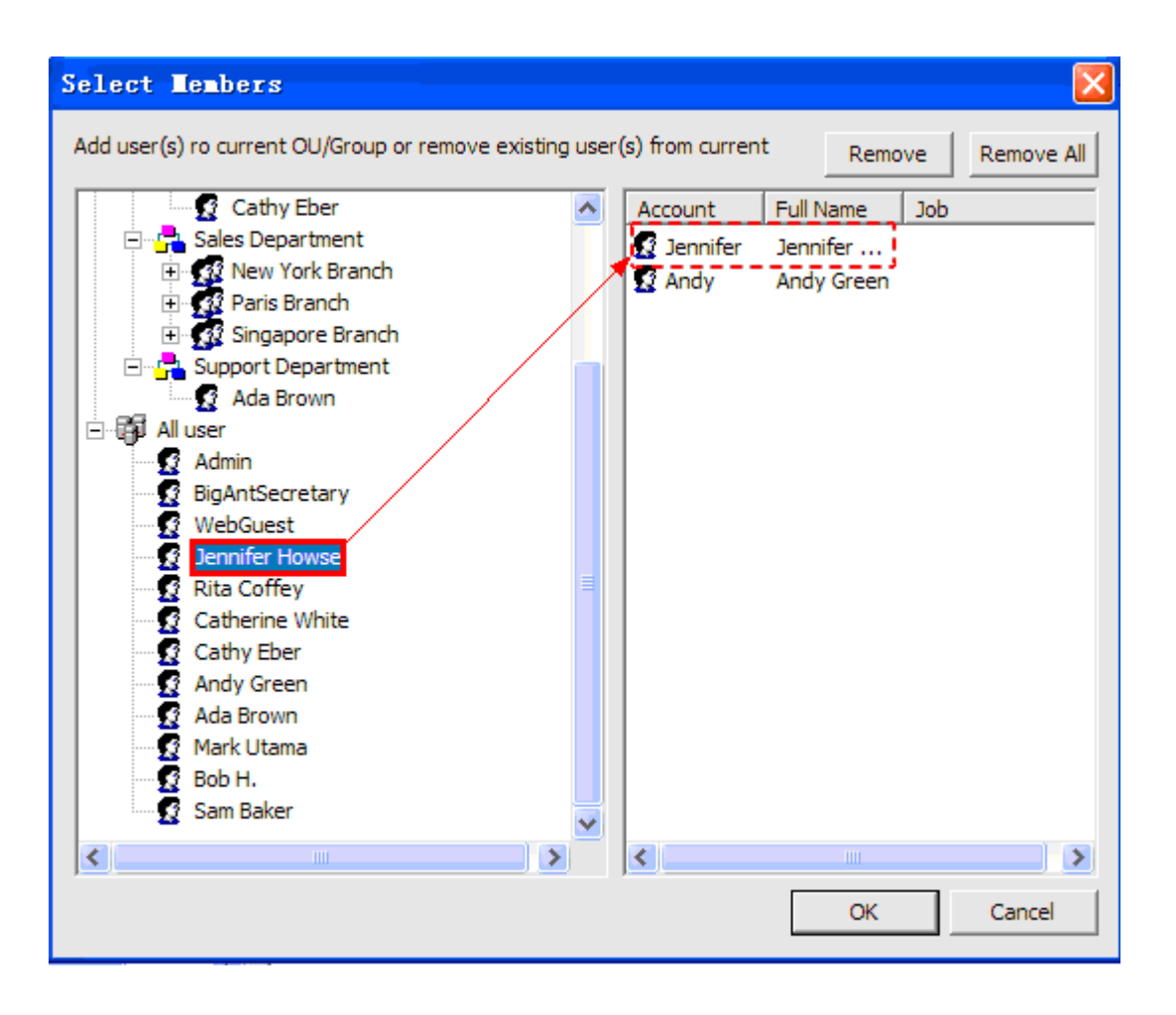

# Groups

#### Create a new group discussion

Seletct Groups from the User Management on the left pane. The right pane displays the Groups button.

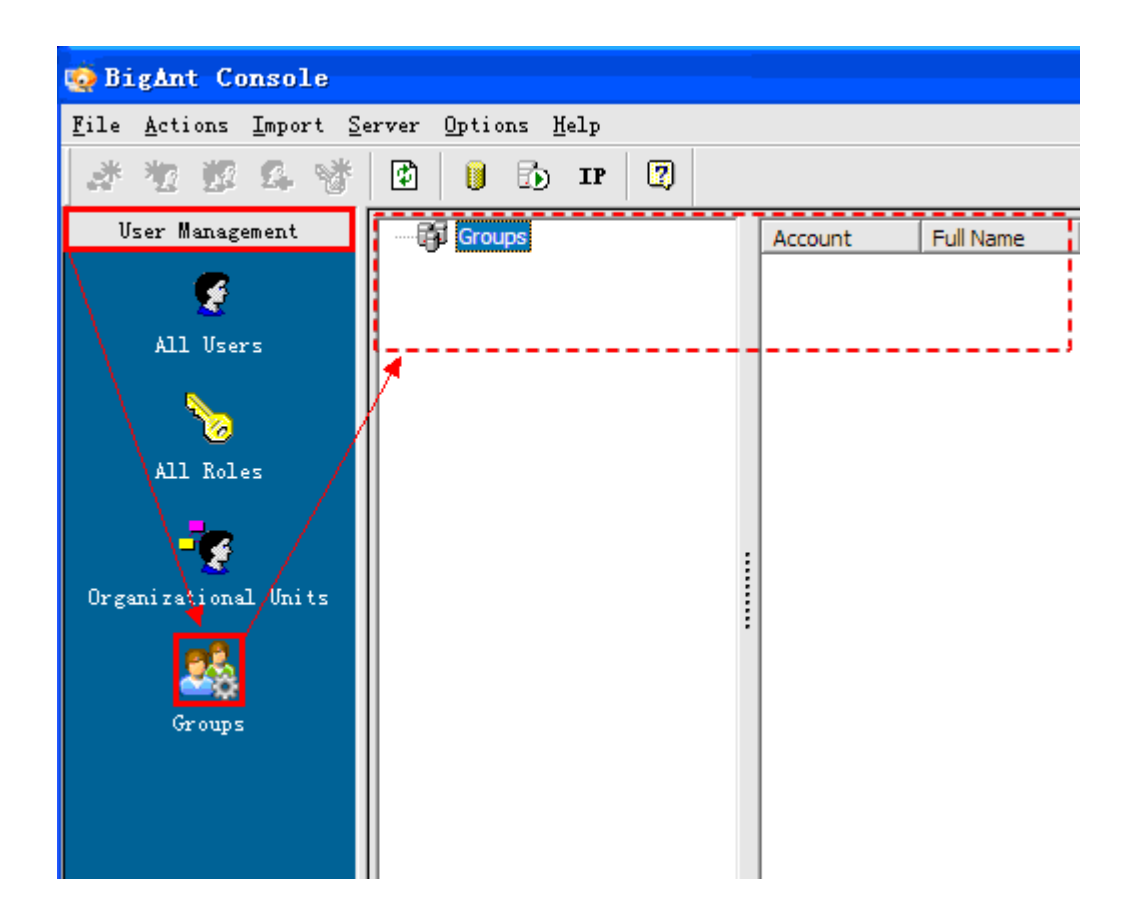

Right click the Groups button, select Create Discussion Group

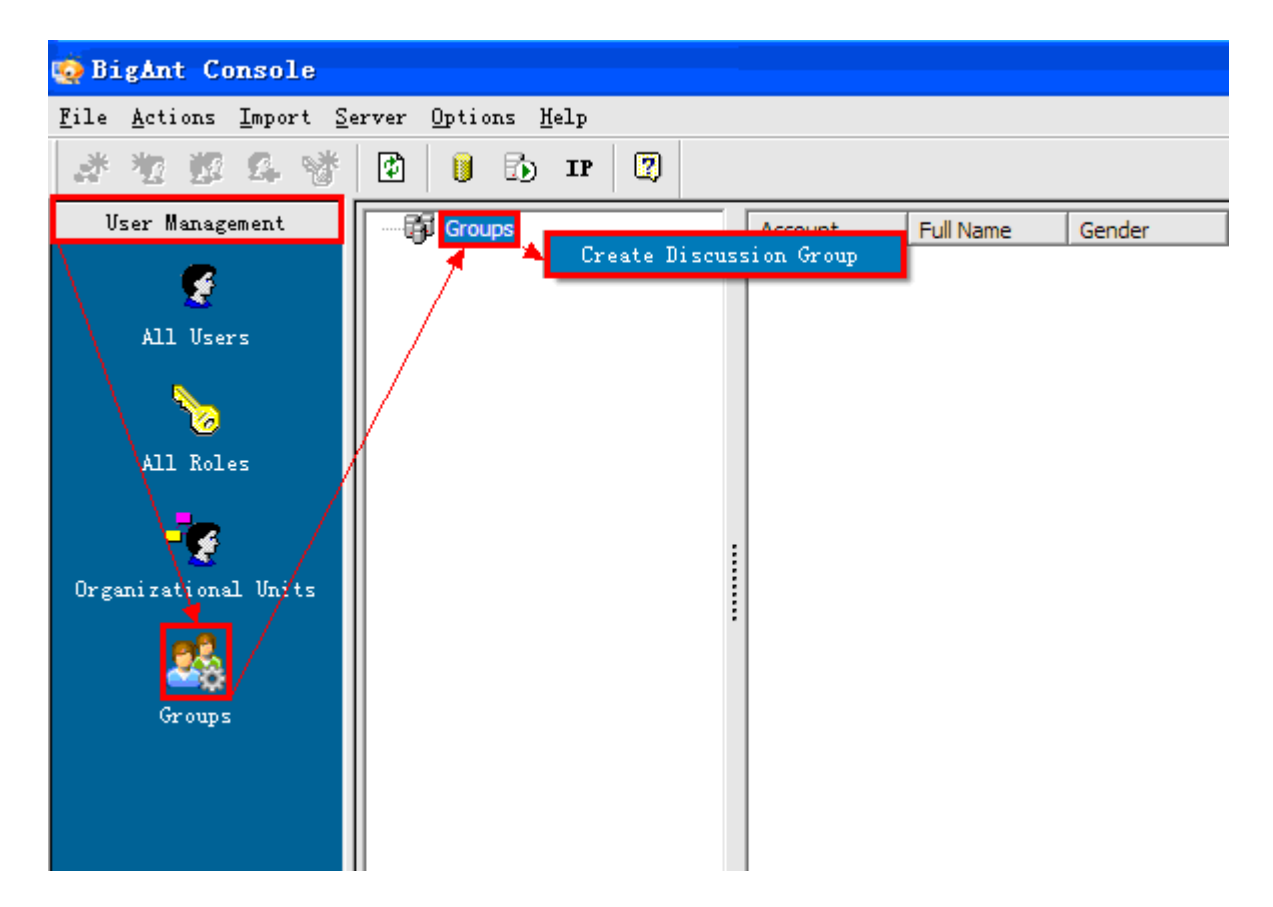

After clicking ,it will pop up a window as follows.

| Groups |                         | × |
|--------|-------------------------|---|
| Name:  |                         |   |
| Desc:  |                         |   |
|        |                         |   |
|        | Group display sequence: |   |
|        | 10000                   | • |
|        | OK Cancel               |   |

Enter the group name, finish creating discussion group.

Select user account for the created discussion group

Select and right click the new group, click Select members to open Selection page

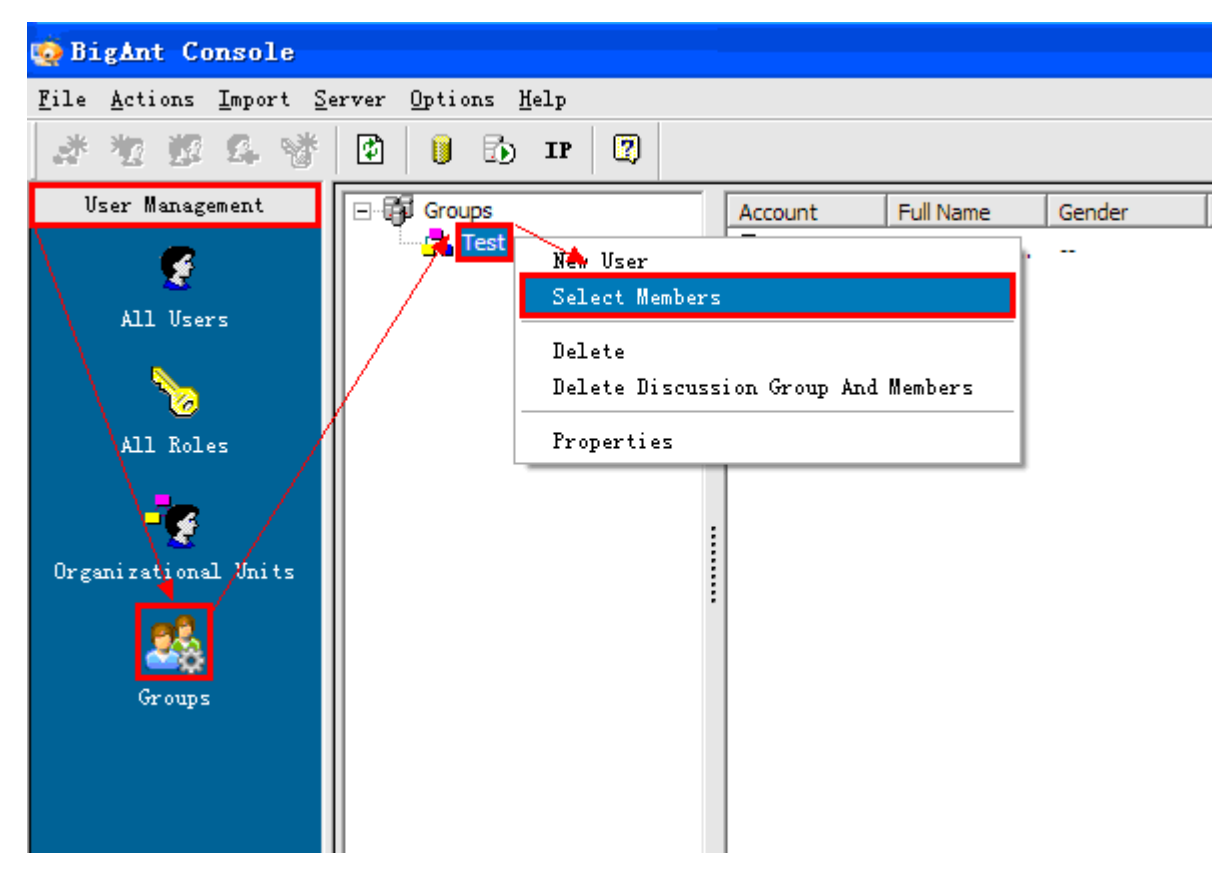

The selection page is as follows. The left window display all available user accounts. The right window display the user account in the current discussion group.

| Select Members                                                                                                    |                 |               |            |
|----------------------------------------------------------------------------------------------------|-----------------|---------------|------------|
| Add user(s) ro current OU/Group or remove existing user                                                                                                    | (s) from curren | t             | Remove All |
| Organizational Units         General Accounting Department         Mark Utama         Bob H.         Bob H.         Catherine White         Cathy Eber         Sales Department         New York Branch         Paris Branch         Singapore Branch         Support Department         Ada Brown         All user | Account         | Full Name Job |            |
|                                                                                                    | <               |               |            |
|                                                                                                    |                 | ОК            | Cancel     |

Add User Accounts to the created discussion group

Select a user from the left window,double clicks to move selected user to the right window.You can remove user,just click the remove button on the right pane.

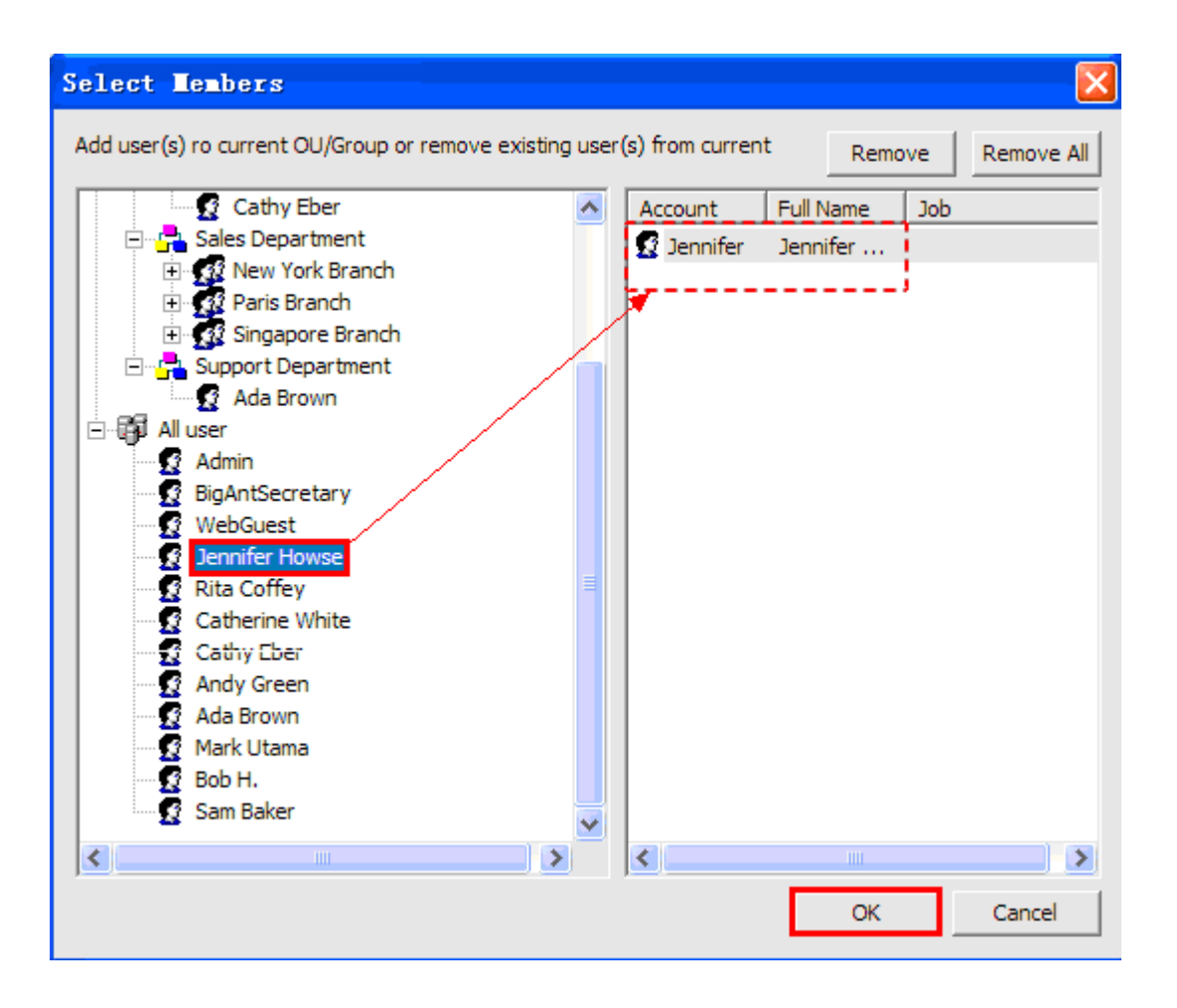

### **Client View**

When the discussion group is created, the selected user will see the following view on the client.

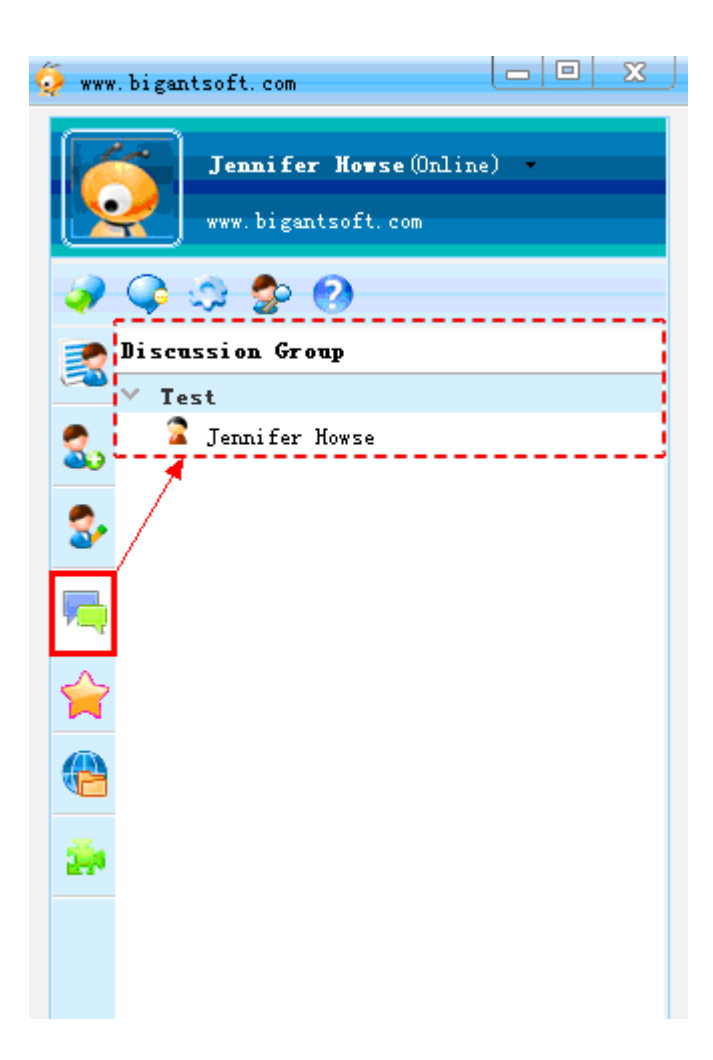

# **Advanced Settings Overview**

This option helps you to auto check general server error, clean up data, View how many users are currently connected to the server (Presence Status), custom appearance of BigAnt Client window.

# Server Manager

This option let you to start/stop service.

| 🧔 BigAnt Console                                                          |                                |                        |                |             |         |
|---------------------------------------------------------------------------|--------------------------------|------------------------|----------------|-------------|---------|
| <u>F</u> ile <u>A</u> ctions <u>I</u> mport <u>S</u>                      | erver <u>O</u> ptions <u>P</u> | <u>f</u> elp           |                |             |         |
| *****                                                                     | 🖸 📔 🖏                          | IP 😰                   |                |             |         |
| User Management<br>Advanced Settings                                      | Start                          | Restart Stop           | Start All Rest | art All Sto | p All   |
|                                                                           | Server Name                    | Description            | Port           | Type        | Status  |
| 19                                                                        | AntServer                      | BigAnt Messaging Servi | te 6660        | TCP         | Running |
| Server Manager                                                            | AvServer                       | BigAnt Audio&Video Ser | vice 6662      | UDP         | Running |
| BigAnt Update<br>DigAnt Update<br>Send Bulletin Message<br>System Manager | •                              |                        |                |             | 1       |
| 📰<br>Extension Propertiev                                                 |                                |                        |                |             |         |

# **Check for Update**

This option is for BigAnt Server Administrator to keep BigAnt Messenger Client versions up-to-date without having to manually install the software on users' computers. This feature makes it possible to upgrade the current version of the messenger on client computers fast and automatically.

Please download the latest version of UpdateAnt.zip(client packages) from our website or contact us at info@bigantsoft.com

Click **Browse** button to upload UpdateAnt.zip(client packages) to the server.

| 🧔 BigAnt Console                                           |                                                                                                    |             |
|------------------------------------------------------------|----------------------------------------------------------------------------------------------------|-------------|
| <u>F</u> ile <u>A</u> ctions <u>I</u> mport <u>S</u> erver | Options Help                                                                                                    |             |
| **2 # 4 🔮 🖻                                                |                                                                                                    |             |
| User Management                                            |                                                                                                    |             |
| Advanced Settings                                          | Check for latest version for BigAnt Messenger on our website or contact                                                                                                    | ·)          |
|                                                            | info@bigantsoft.com.If new version for updateAnt.zip is available,please download and<br>save it in local disk.                                                                     |             |
| Server Manager                                             | Click Browse button to locate the latest UpdateAnt.zip,The BigAnt Client can be instantly updated from the BigAnt Server.                                                           |             |
| BigAnt Update                                              | Version:                                                                                                    |             |
|                                                            | Update package: Browse                                                                                                    |             |
| Send Bulletin Message                                      | Remove                                                                                                    |             |
| ¢°                                                         | Note that users must have appropriated privileges on their computer in order to apply a install updates. Otherwise installation will fail and you need to install new versions manu | nd<br>ally. |
| System Manager                                             | L                                                                                                    | !           |
| Extension Properties                                       |                                                                                                    |             |

# Send bulletin message

This option is for BigAnt Administrator to send a bulletin message to all users or online users.

| 🧔 BigAnt Console                                       |                                                                                                    |
|--------------------------------------------------------|----------------------------------------------------------------------------------------------------|
| <u>F</u> ile <u>A</u> ctions <u>I</u> mport <u>S</u> e | erver Options Help                                                                                                    |
| ******                                                 | 🔁 🔋 🔂 IP 😰                                                                                                    |
| Vser Management                                        |                                                                                                    |
| Advanced Settings                                      | This page is for sending bulletin message to all users or online users. You can send message                                                                       |
| Server Manager                                         | Note: If you are using Active Directory to authenticate user accounts, please make sure the specified account is valid both in Active Directory and BigAnt Server. |
|                                                        | Account: Admin Send                                                                                                    |
| BigAnt Update                                          | Password:  *****                                                                                                    |
| Send Bulletin Message                                  | Send to online users Send to all                                                                                                    |
| System Manager                                         |                                                                                                    |
|                                                        |                                                                                                    |
| Extension Properti 🔫                                   | Attachment:                                                                                                    |
| Company Info                                           | Select                                                                                                    |
| Search and Statistic                                   | ·                                                                                                    |
| Ant Document                                           |                                                                                                    |

# System Manager

| 🧔 BigAnt Console                                     |                                                                                                    |  |  |  |  |  |  |
|------------------------------------------------------|----------------------------------------------------------------------------------------------------|--|--|--|--|--|--|
| <u>F</u> ile <u>A</u> ctions <u>I</u> mport <u>S</u> | erver Options Help                                                                                          |  |  |  |  |  |  |
| ******                                               | ** ** ** ** ** ** ** ** ** ** **                                                                            |  |  |  |  |  |  |
| User Management                                      | Automatically delete messages from server after 7 - days Delete Now                                         |  |  |  |  |  |  |
| Advanced Settings                                    | Disable saving history message on BigAnt Client's local computer.                                           |  |  |  |  |  |  |
| \ 🙆                                                  | Disable saving history message on BigAnt Server.                                                            |  |  |  |  |  |  |
| Server Manager                                       | Using Active Directory to authenticate user accounts. Test Connection                                       |  |  |  |  |  |  |
| \ 🕺                                                  | Enable Organizational Unit permissions when assign a Role to user accounts                                  |  |  |  |  |  |  |
| BigAnt Update                                        | Enable encryption for data transfers                                                                        |  |  |  |  |  |  |
|                                                      | Disable URLs redirection           Disable client status to be "Appear offline"                             |  |  |  |  |  |  |
| Send Bulletin Message                                | Disable message indicator for recipient reading (sender's) message                                          |  |  |  |  |  |  |
|                                                      | Keep a record of IM Clients Sign in/Sign off information                                                    |  |  |  |  |  |  |
| System Manager                                       | Show me as "Away" when I'm inactive for 10 minutes                                                          |  |  |  |  |  |  |
|                                                      | To get better performance, you can check this option to hide "Show online contacts" panel on client progarm |  |  |  |  |  |  |
| Extension Properti 🔫                                 | Disable "My Links" in dient program                                                                         |  |  |  |  |  |  |
| Company Info                                         | Encode Server Data     Work Thread: 30     Notify Thread: 1                                                 |  |  |  |  |  |  |
| Search and Statistic                                 | Blasse dick Save butten for changes to take offect                                                          |  |  |  |  |  |  |
| Ant Document                                         |                                                                                                    |  |  |  |  |  |  |

#### **History Message Settings**

## • Auto clean history message:

This option is for Administrator to clean up history message on server based on a specified period. For example, enter 7 days; this means all the message history in the passed 7 days will be deleted completely.

#### • Disable saving history message on BigAnt Client's local computer:

If Administrator checks this option, it will not allow all BigAnt Clients to save message history on their local PC.

#### **Active Directory Integration**

• Using Active Directory to authenticate user account:

Check this option if you will use Active Directory to import user accounts.

## OU permissions.

- Enable Organizational Unit permissions when assign a Role to user account: Check this option before assign a Role to a user account,
- Other Settings: System administrator can enable or disable voice and video chat on all client computers.
- Disable voice chat on client side
- Disable video chat on client side
- Enable encryption for date transfers

# **Extension properties**

For more information, please contact info@bigantsoft.com

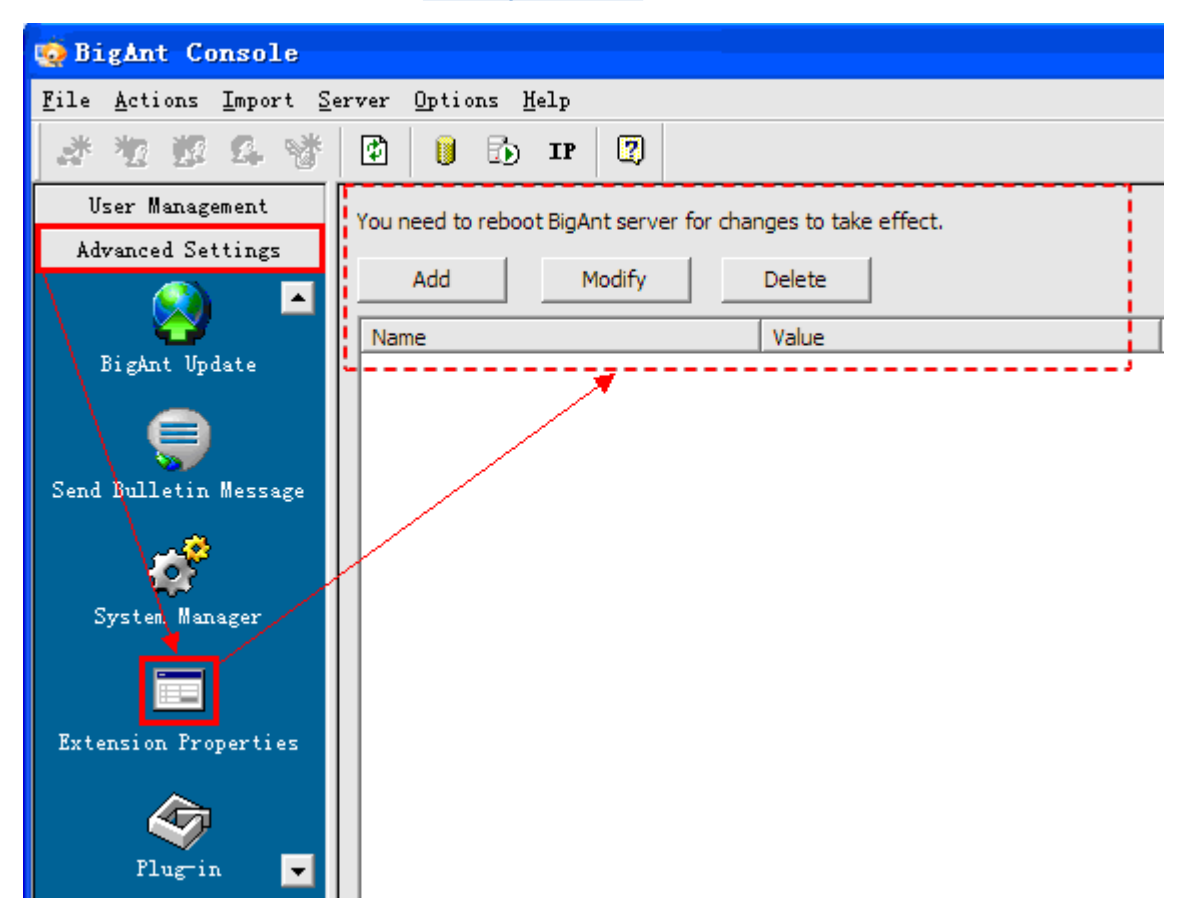

# Plug-in

BigAnt Plug-In enable developers to integrate other applications to BigAnt Messenger. For more information, please contact us at info@bigantsoft.com

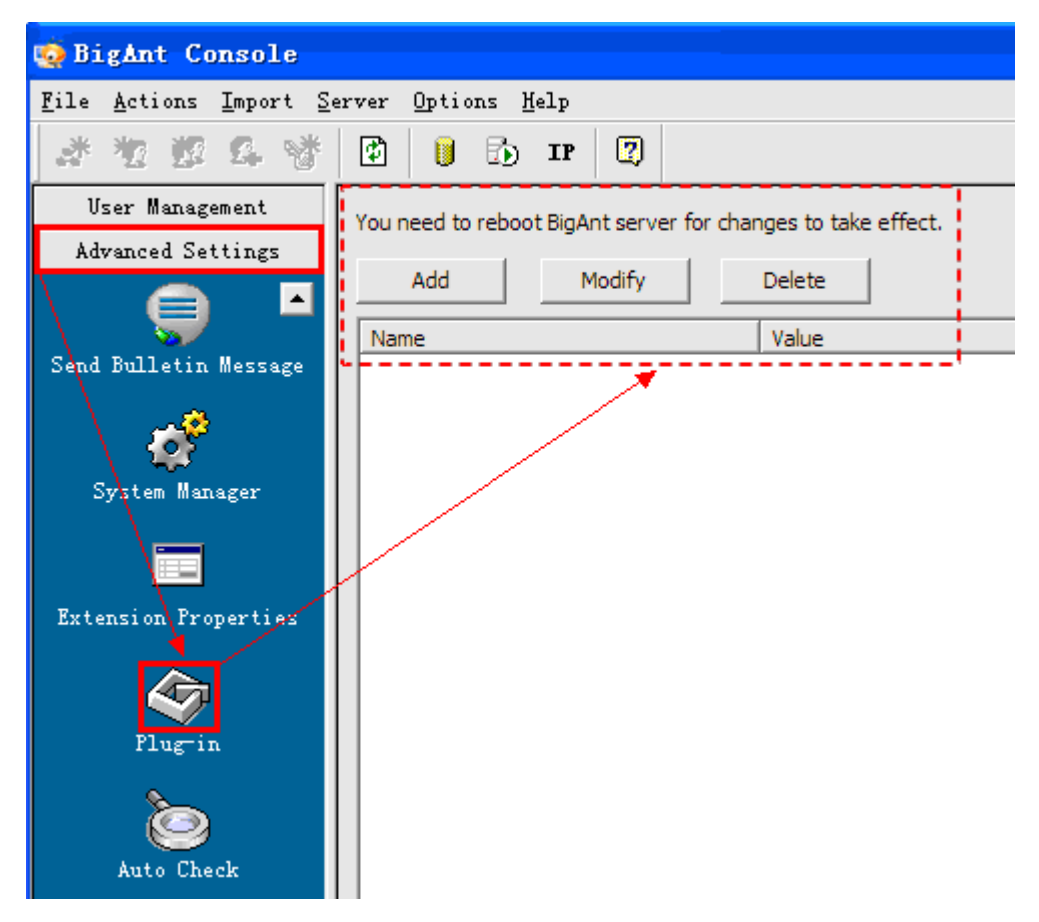

# Auto check

This option helps you to auto check general server error.

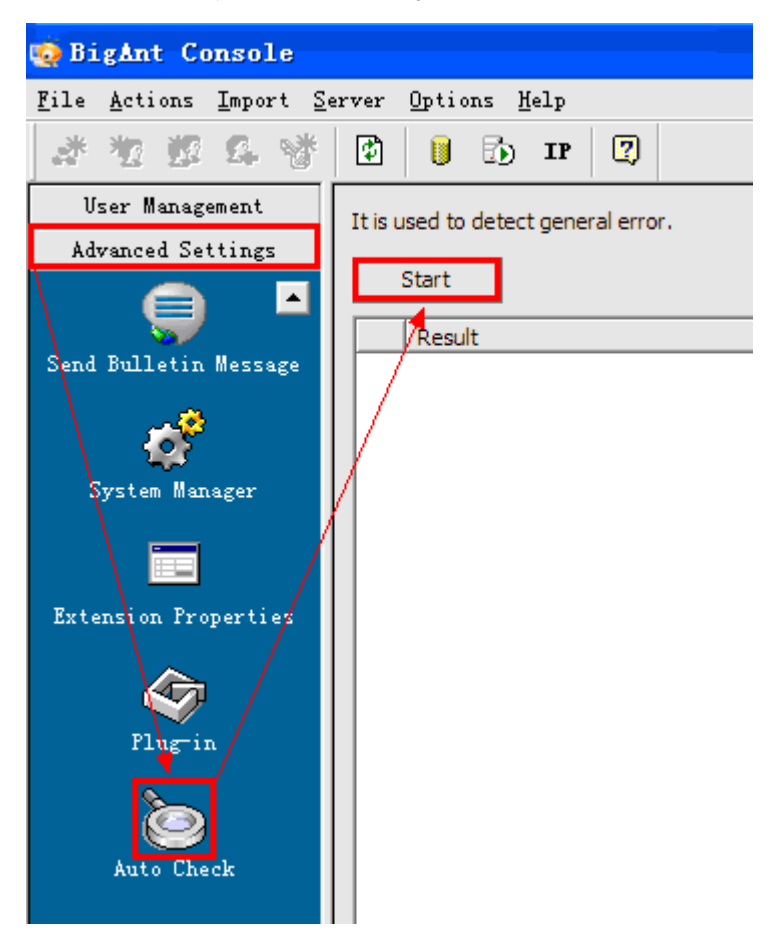

# **Company Info Overview**

Custom BigAnt Client interface with your company logo. For full re-branding service, please contact info@bigantsoft.com for more information.

This feature is for you to specify your company logo and apply them on the appearance of BigAnt Client side.

# **Company Name**

Enter your company name, it will display on title bar of BigAnt Client side.

For example, enter "MyCompanyName" in the required field, It will be displayed on BigAnt Client side as screenshot below.

Click Save button, your changes will be applied after restart BigAnt Server.

| 🧔 BigAnt Console                                       |                                                                                                   |
|--------------------------------------------------------|---------------------------------------------------------------------------------------------------|
| <u>F</u> ile <u>A</u> ctions <u>I</u> mport <u>S</u> e | erver <u>O</u> ptions <u>H</u> elp                                                                |
| ******                                                 | 🔁 🔋 🔂 IP 😰                                                                                        |
| User Management                                        | Enter your company name.it will display on title bar of BigAnt Client side.                       |
| Advanced Settings                                      | For example enter "MyCompanyName" in the required field.Click Save button.It will be displayed on |
| Company Info                                           | bigAnt client side as sci cerisitor below.                                                        |
|                                                        | Company Name Save                                                                                 |
| Company Name                                           |                                                                                                   |
| <b>1</b>                                               | MyCompanyName X                                                                                   |
| Company Logo                                           | Andy Gales(Online)                                                                                |
| <u>)</u>                                               | Sales report                                                                                      |
| Company Homepage                                       | 🥥 🗘 🌣 🙆                                                                                           |
|                                                        | n BigAntSoft                                                                                      |
| Live Chat                                              | General Accounting Department                                                                     |
|                                                        | 🧙 📉 Sales Department                                                                              |
|                                                        | New York Branch                                                                                   |
|                                                        | Sy Paris Branch                                                                                   |

This feature is for you to specify your company logo and apply them on the appearance of BigAnt Client side.

## **Company Logo**

Enter the URL where you company logo is located. The logo will be displayed on bottom bar on all BigAnt Client side. For example:http://www.bigantsoft.com/logo.html

Click Save button, your changes will be applied after restart BigAnt Server.

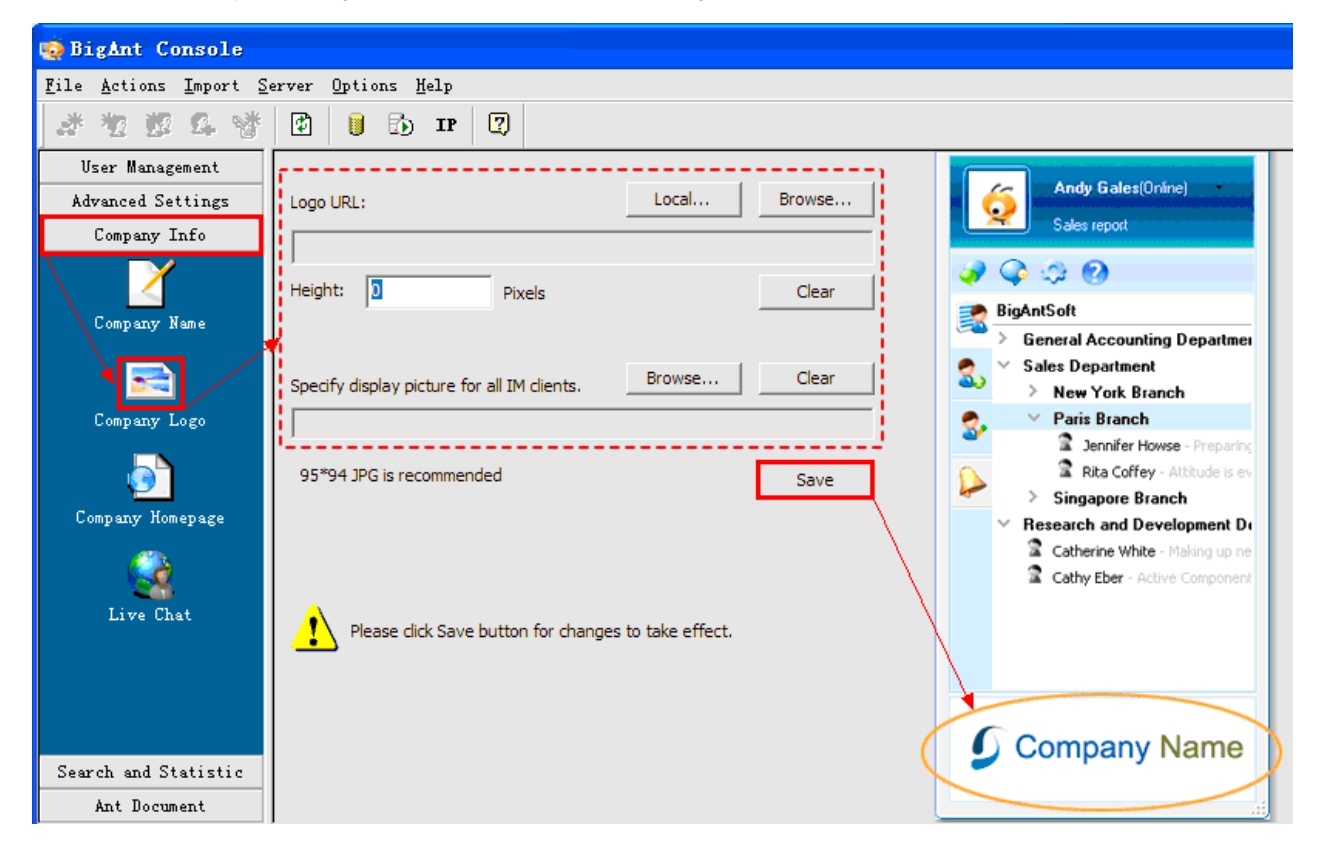

This feature is for you to specify your company Homepage and apply them on the appearance of BigAnt Client side.

## **Company Homepage**

Enter the URL of your company website or a specified webpage.BigAnt Client users can browse the webpage in BigAnt client window.

Enter the URL where the tab icon was located.

For example http://www.bigantsoft.com/bigant.bmp

#### Supports BMP image.

Click **Save** button, your changes will be applied after restart BigAnt Server.

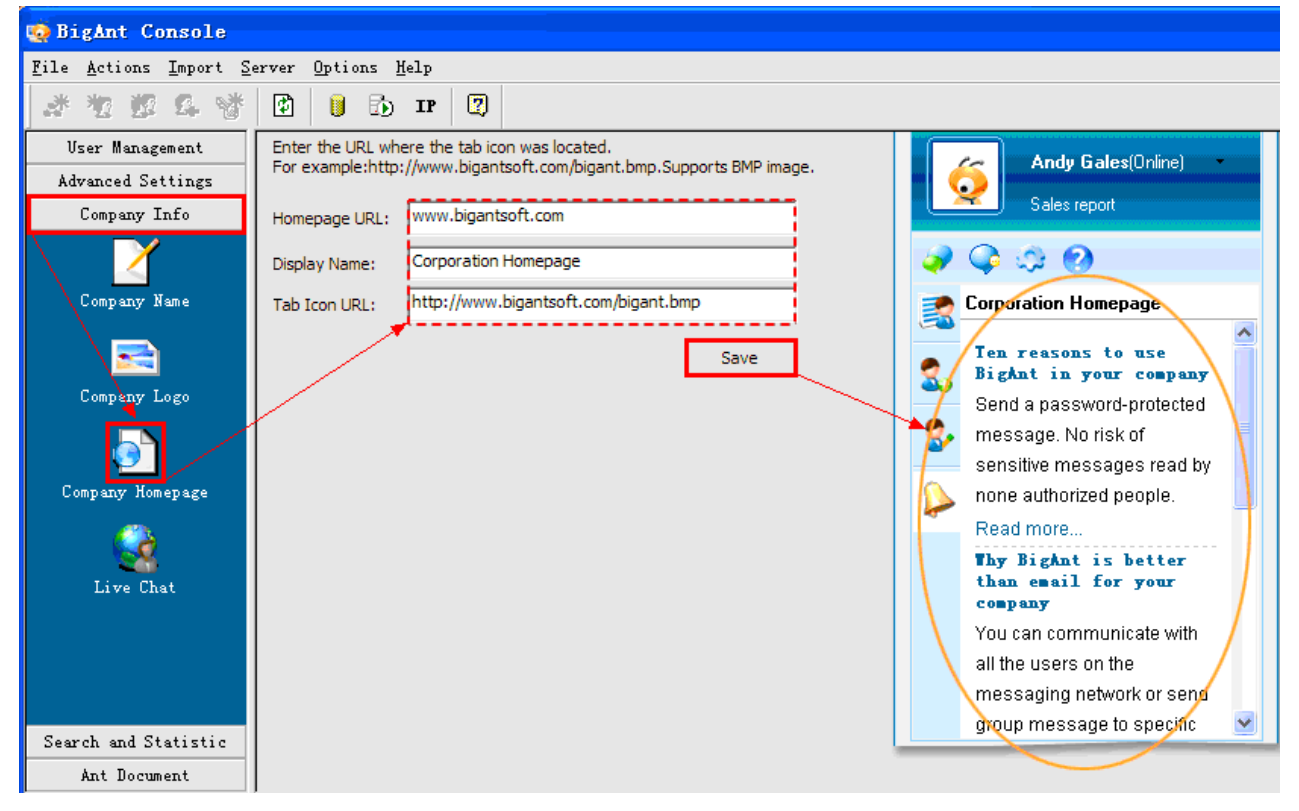

## Switch to BigAnt Live chat option

\* Click Company Info on the left pane, then select Live Chat.

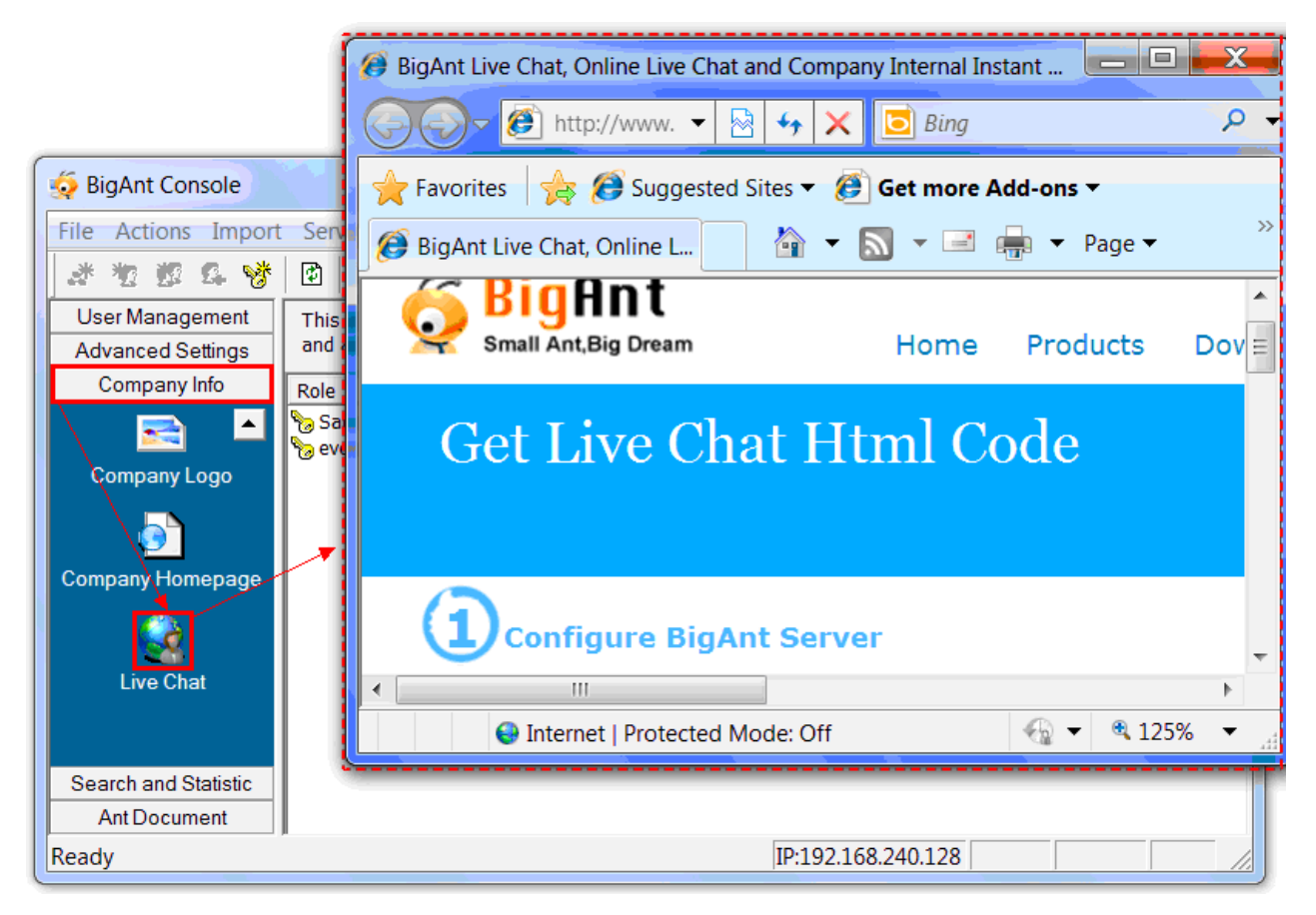

\*Before start using BigAnt Live Chat, please check if there is a default account called **Ant\_Guest\_Web** has listed in the **All users** pane, if not, please create the account manually and leave the password as empty.

If it is your first time to download and install BigAnt messenger, the Ant\_Guest\_Web account will be created automatically, but if you have installed the BigAnt messenger before and already created a few user accounts, you need to add the Ant\_Guest\_Web account manually.

# Overview

BigAnt Live Chat allows you to communicate with your website visitors efficiently. Users simply click on the LiveChat icon on your webpage and then they can start the instant messenging with your company on-line support immidiately. LiveChat is typically for web customer service.

There are 3 styles of Live Chat shortcut in your webpage. Shown as follows.

Style 1:Operators List

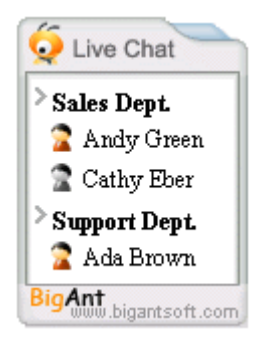

Style 2:Show Live Chat Icon

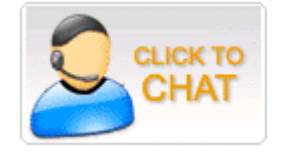

Style 3:HyperLink

# LiveChat:

HelpDesk

#### How does BigAnt Live Chat work?

- 1. Install BigAnt Messenger Server Console on your company server machine.
- 2. The Administrator specifies operators from existed user account on BigAnt Messenger Server side. Get the auto-generated HTML code and insert to your webpage to create a live chat banner.
- 3. The operators has BigAnt Client program installed on their computer.
- 4. When web visitors click the live chat banner, a private chat window will open. Meanwhile the operator will receive an instant note on his/her PC system tray. He/she click on the note to pop-up the chat window and start conversation with web visitors.

Benefits

- Increase sales
- Reduce phone costs
- Provide and improve support
- Convert visitors to clients

# **Key Features**

- 1. Host BigAnt Live Chat on your own server.
- 2. The operators can handle multiple conversations simultaneously
- 3. Easy integration with your web site. Copy and paste HTML code, it's that easy.
- 4. Enable real time chat.Pop up a chat request notification at system tray area on operator's local PC.
- 5. Leave an offline message.
- 6. No Visitor Log-in or Sign-up required. Start live chat in one click.
- 7. More than one operator when providing live support.
- 8. The operators can keep a message history on his local pc.
- 9. Switch live chat request to desired person.

To communicate with your staff on a public computer with internet connection. No additional program or BigAnt IM program was required. For example, you visit your company website on a public computer on airport, then click the live chat banner to build a connection between an online operator. If you would like to chat with Andy Gales in your company rather than the current operator. The operator can forward your chat request to Andy Gales, so the live chat connection will build between you and Andy Gales.

# **BigAnt Live Chat Standard Samples**

#### **BigAnt LiveChat Samples**

· Show operators list

Code Demo Download

> #livechat img{border-width:0px;} #livechat a,#livechat a:hover{color:#333; text-decoration:none;} #livechat b{margin:2px;font-size:9pt; font-family:Arial ;} #livechat p{margin:3px 0px;padding:0px; font-weight:normal ;}

| 17. |    |
|-----|----|
| . 💌 | 21 |
|     |    |

! Sales

Chris

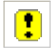

Click image to open chat window

Code Demo Download

• Click hyperlink to open chat window

Code Demo Download

> #livechat img{border-width:0px;} #livechat a,#livechat a:hover{color:#333; text-decoration:none;} #livechat b{margin:2px;font-size:9pt; font-family:Arial ;} #livechat p{margin:3px 0px;padding:0px; font-weight:normal ;} Aston Chan

#### How To Use BigAnt LiveChat

1 Input to attain the data that shows the on-line status of operators

- www.bigantsoft.com: BigAnt server address
- 6660: Default BiAnt IM port is 6660
- · Chris,Kenny: To view Chris and Kenny' online status. Add , to separate users accounts

2 How to create and edit the operators' profile?

Click Company Info on the left pane, then select Live Chat.And then you can edit operators' profile.

| BigAnt Console           Bile Actions Import S           Imagement           Advanced Settings           Company Info | erver Opt:<br>This page<br>assign role<br>Role<br>Serveryor | Choose<br>Display operat | ors with:                | ) List 🧕 🔿 Ica | n 🤨 🔿 Text | 9     |     |        |       |   |
|----------------------------------------------------------------------------------------------------|-------------------------------------------------------------|--------------------------|--------------------------|----------------|------------|-------|-----|--------|-------|---|
| Company Name                                                                                                    | ੴ General<br>ੴ Sales D<br>ੴ Researc                         | Account *<br>test        | Full Name *<br>test user | Department     | Job Title  | Email | Tel | Mobile | Photo | Đ |
| Compary Homepage<br>Live Chat                                                                                         |                                                             | Genera                   | te Html Code             |                |            |       |     |        |       |   |

3 How to make the Live Chat floating on the web page?

- Add style="position:absolute to object style="position:absolute;"
- Add floating script
- Execute floating script JSFX\_FloatTopDiv(0,0,'livechat');

Parameter?Float:left,Float:up,Float object ID

.....

## Configure BigAnt Messenger server IP

Click **Company Info** on the left pane, then select Live Chat. You will be redirected to livechat settings page. Please find the first step **Configure BigAnt Server**. Enter the IM server external public IP for internet access and the Port ID in the fields

| BigAnt Console         File Actions Import S         * * * * * * | Small Ant,Big Dream                                | Home       | Products | Download |
|------------------------------------------------------------------|----------------------------------------------------|------------|----------|----------|
| User Management<br>Advanced Settings<br>Company Info             | Get Live Chat                                      | Html C     | ode      |          |
| Company Name<br>Company Logo                                     | Your BigAnt Server Address:<br>BigAnt Server Port: | Server<br> |          |          |
| Company Homepage<br>Live Chat                                    | Choose a Style                                     |            |          |          |
|                                                                  | <<br>@                                             |            |          |          |
| Search and Statistic<br>Ant Document<br>Ready                    |                                                    |            |          |          |
| veady                                                            |                                                    |            |          |          |

#### 1. Specify Operators List from existing user accounts.

The operators are selected from existing BigAnt Messenger user account from server side.

Please find the third step **Configure Operator Accounts** Enter user accounts and full names etc. Click **the green plus button** to add another operator.

| Your BigAnt Serv<br>BigAnt Server Po | ver Address:<br>ort: 66  | 60            |              |       |     |        |       |        |
|--------------------------------------|--------------------------|---------------|--------------|-------|-----|--------|-------|--------|
| 2 Choose a                           | a Style                  |               |              |       |     |        |       |        |
| Display operator                     | rs with: 💿               | List 🤨 🔿 Icor | n 🤨 🔿 Text 🧕 |       |     |        |       |        |
|                                      | e Operator A             | counts        |              |       |     |        |       |        |
| Account *<br>test                    | Full Name *<br>test user | Department    | Job Title    | Email | Tel | Mobile | Photo | ₽      |
| (4)<br>Generate                      | Html Code                |               |              |       |     |        |       | ······ |

#### 2. View and edit operator properties.

You can view entered operators and their profile in the list below.

| 3) Configu | ure Operator A | ccounts    |           |       |     |        |       |   |
|------------|----------------|------------|-----------|-------|-----|--------|-------|---|
| Account *  | Full Name *    | Department | Job Title | Email | Tel | Mobile | Photo |   |
|            | tost usor      |            |           |       |     |        |       | 6 |

If you need to modify or update user's profile, please change it in the listed fields.

#### 3. Delete operators.

To remove operators, please click the red cross button in your right hand.

| Config    | ure Operator A | ccounts    |           |       |     |        |       |  |
|-----------|----------------|------------|-----------|-------|-----|--------|-------|--|
| Account * | Full Name *    | Department | Job Title | Email | Tel | Mobile | Photo |  |
|           |                |            |           |       |     |        |       |  |

BigAnt Live Chat offers 3 modes to put a live chat banner on your website.

Mode 1. Show operators list in a floating banner.

Find the second step. Choose a Style .And then click to check List.

| Choose a Style          |  |
|-------------------------|--|
| Display operators with: |  |

Find the third step Configure Operator Accounts .Enter Account,Full Name,Department,etc.Such information is visible for website visistors.Account and Full name should not leave as blank.

You may click the green plus button to add one more operator.

| Account * Full Name * Department Job Title Email Tel M | Mobile Photo | Tel Mo  |       |           |                  |             |           |
|--------------------------------------------------------|--------------|---------|-------|-----------|------------------|-------------|-----------|
|                                                        |              | 101 110 | Email | Job Title | Department 3     | Full Name 🔺 | Account * |
| Andy Andy Green Sales Department                       |              |         |       |           | Sales Department | Andy Green  | Andy      |
| Cathy Cathy Eber Sales Department                      |              |         |       |           | Sales Department | Cathy Eber  | Cathy     |

Find the fourth step Generate Html Code .Click Generate button to view the generated HTML code, please copy and paste them into your webpage.Then you will see the short cut for the live chat shown on your web pages.

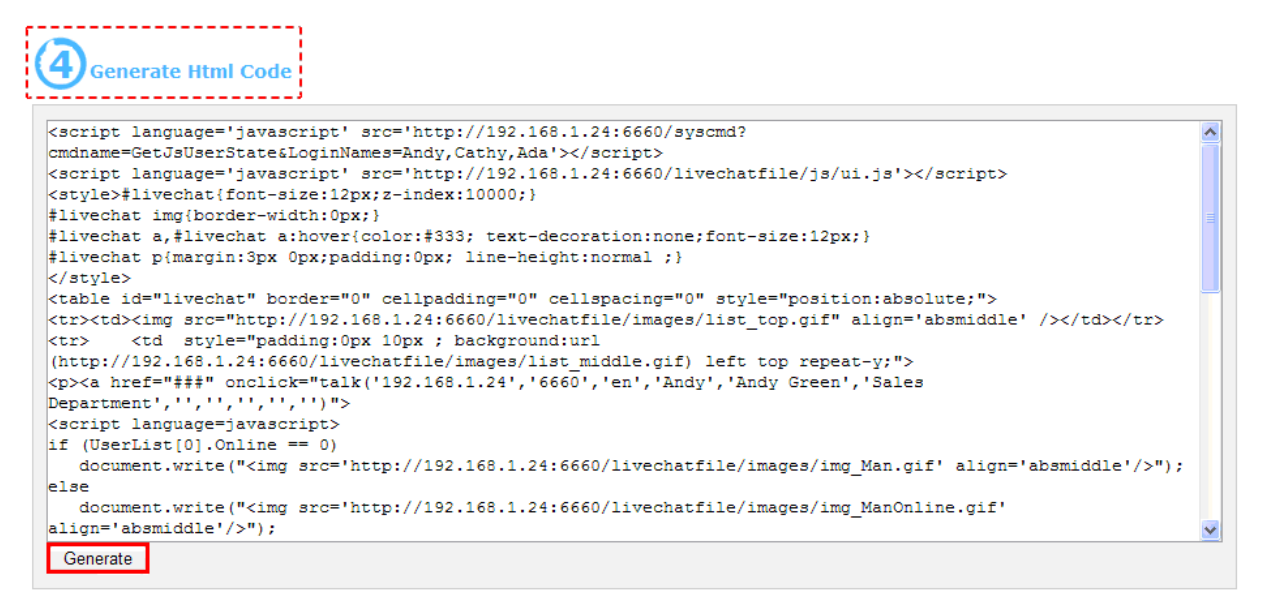

#### Mode 2. Show operators with avatar.

Mode 2 allows you to create operators list with avatar.

Find the second step. Choose a Style .And then click to check lcon.

| Choose a Style          |                 |          |
|-------------------------|-----------------|----------|
| Display operators with: | 🔿 List 🧕 🖸 Icon | O Text 🧕 |

Find the third step Configure Operator Accounts .Enter Account,Full Name,Department,etc.Such information is visible for website visitors.Account and Full name should not leave as blank.

You may click the green plus button to add one more operator.

| 3 Configu | ire Operator A | ccounts          |           |       |     |        |       |   |
|-----------|----------------|------------------|-----------|-------|-----|--------|-------|---|
| Account * | Full Name 🔺    | Department       | Job Title | Email | Tel | Mobile | Photo |   |
| Andy      | Andy Green     | Sales Department |           |       |     |        |       | • |

Find the fourth step Generate Html Code .Click Generate button to view the generated HTML code, please copy and paste them into your webpage.Then you will see the short cut for the live chat shown on your web pages.

| <b>4</b> )Generate I                                                                                                    | Itml Code                                                                                 |
|----------------------------------------------------------------------------------------------------|-------------------------------------------------------------------------------------------|
| <script langua<="" th=""><th>ge='javascript' src='http://192.168.1.24:6660/syscmd?</th></tr><tr><td>cmaname=GetUSU</td><td>serstate&Loginnames=Andy'></script>                                                                                                    |                                                                                           |
| (script langua                                                                                                    | ge='javascript' src='nttp://192.106.1.24:0600/livecnatile/js/ul.js'>/script>              |
| <a <br="" href="###">Department',''</a>                                                                                                    | onclick="talk('192.168.1.24','6660','en','Andy','Andy Green','Sales<br>,'','','','','')"> |
| <script langua<="" td=""><td>ge=javascript></td></tr><tr><td>if (UserList[0</td><td>].Online == 0)</td></tr><tr><td>document.wr</td><td>ite("<img src='http://192.168.1.24:6660/livechatfile/images/chat0.gif' align='absmiddle'/>");</td></tr><tr><td>else</td><td></td></tr><tr><td>document.wr</td><td><pre>ite("<img src='http://192.168.1.24:6660/livechatfile/images/chat.gif' align='absmiddle'/>");</pre></td></tr><tr><td></script> |                                                                                           |
|                                                                                                    |                                                                                           |
|                                                                                                    |                                                                                           |
|                                                                                                    |                                                                                           |
|                                                                                                    |                                                                                           |
|                                                                                                    |                                                                                           |
|                                                                                                    |                                                                                           |
|                                                                                                    |                                                                                           |
|                                                                                                    |                                                                                           |
|                                                                                                    |                                                                                           |

#### Mode 3. Show operators with hyperlink

Mode 3 allows you to create operators list in a hyperlink view.

Find the second step. Choose a Style .And then click to check Text .

| ( | Choose a Style          |          |          |          |  |  |
|---|-------------------------|----------|----------|----------|--|--|
|   | Display operators with: | 🔿 List 🧕 | 🔿 Icon 🤨 | 💿 Text 🧕 |  |  |

Find the third step **Configure Operator Accounts**. Enter Account, Full Name, Department, etc. Such information is visible for website visitors. Account and Full name should not leave as blank.

You may click the green plus button to add one more operator.

|           | ire Operator A | ccounts         |           |       |     |        |       |            |
|-----------|----------------|-----------------|-----------|-------|-----|--------|-------|------------|
| Account * | Full Name *    | Department      | Job Title | Email | Tel | Mobile | Photo |            |
| Andy      | Andy Green     | Sales Departmen |           |       |     |        |       | Ð          |
| Cathy     | Cathy Eber     | Sales Departmme |           |       |     |        |       | <b>⊕</b> 3 |

Find the fourth step **Generate Html Code**. Click **Generate** button to view the generated HTML code, please copy and paste them into your webpage. Then you will see the short cut for the live chat shown on your web pages.

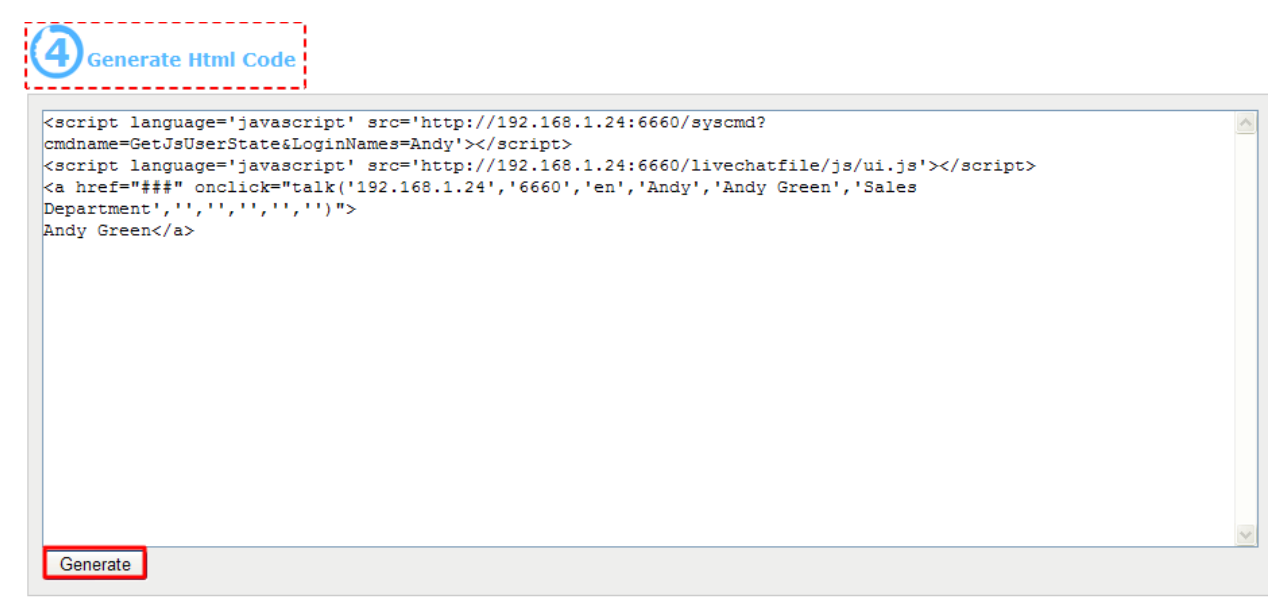
# Chat with an operator from web.

The website visitor clicks an online operator to open a live chat window. An auto-welcome message **Hello. Can I help you?** will appear in the chat window.

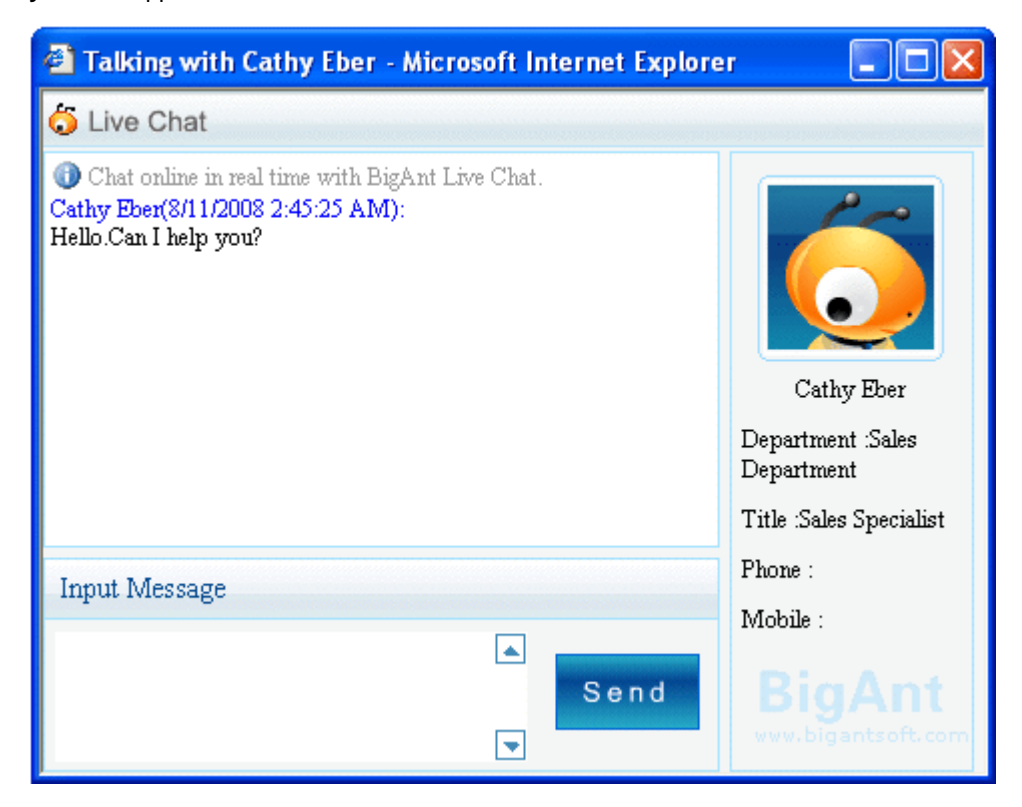

Meanwhile, the operator will receive an instant note on his/her PC system tray and click it to start conversation with the website visitor.

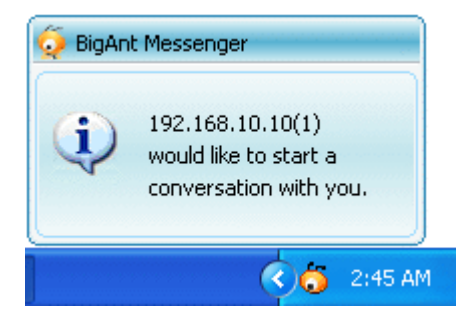

If the operator is offline or not available for the moment. The website visitor can leave an offline message.

| Talking with Cathy Eber - Microsoft Internet Explore                                                                                                    | r 💶 🖂                                         |
|----------------------------------------------------------------------------------------------------|-----------------------------------------------|
| 🇔 Live Chat                                                                                                    |                                               |
| <ul> <li>Chat online in real time with BigAnt Live Chat.</li> <li>Thanks for using our live chat service. We are sorry but the oper<br/>ator is not available for the moment. Please leave your message and<br/>your contact information: Your name, email and phone number. We<br/>will contact you as soon as possible. Thank you!</li> </ul> | Cathy Eber<br>Department :Sales<br>Department |
|                                                                                                    | Title :Sales Specialist                       |
| Input Message                                                                                                    | Phone :<br>Mobile :                           |
| In a send<br>In a send<br>In a send                                                                                                    | BigAnt<br>www.bigantsoft.com                  |

# Chat with any BigAnt Messenger user from web.

BigAnt Live Chat has a unique switch feature enable web visitor to chat with any specified BigAnt Messenger user from this company.

The visitor opens your company website on a public computer with internet connection.

The visitor clicks an online operator to open a live chat window. If the visitor would like to chat with Andy Green rather than the current operator, He/She can send a message to the operator and require him/her to switch to Andy Green.

The operator will click the Switch to button on BigAnt client end and select Andy Green.

| Talking with 192.168.10.10(1)                                                                                                    |                                                                                                    |
|----------------------------------------------------------------------------------------------------|----------------------------------------------------------------------------------------------------|
|                                                                                                    |                                                                                                    |
| <ul> <li>I92.16 Switch to 1)(2008-08-11 02:51:58):<br/>May I talk to Andy Green</li> <li>Sam Baker(2008-08-11 02:52:27):<br/>Sure. Please hold on. I will switch you to Andy Green.</li> </ul> | Interview of the second second sec |
| A <u>ĭ</u> B B Z <u>U</u> A ⊚ -<br><u>S</u> end                                                                                                    | Phone:<br>Mobile:<br>E-Mail:<br>Bigantsoft.com                                                                                                    |
| Press Enter or Alt+S to send message.                                                                                                    |                                                                                                    |

Meanwhile, Andy Green will receive an instant note of chat request. So the conversation will between the website visitor and Andy Green.

| Talking with Sam Baker - Microsoft Internet Explorer                                                                                                    |                                                                                                 |
|----------------------------------------------------------------------------------------------------|-------------------------------------------------------------------------------------------------|
| 🇔 Live Chat                                                                                                    |                                                                                                 |
| <ul> <li>Chat online in real time with BigAnt Live Chat.</li> <li>Sam Baker(8/11/2008 2:51:28 AM):<br/>Hello.Can I help you?<br/>I said:(8/11/2008 2:51:58 AM):<br/>May I talk to Andy Green</li> <li>Sam Baker(8/11/2008 2:52:27 AM):<br/>Sure. Please hold on. I will switch you to Andy Green.</li> <li>The operator has switched you to Andy Green. You are about to start conversation with Andy Green. Thank you.<br/>Andy Green(8/11/2008 2:54:52 AM):<br/>Hello. This is Andy Green.<br/>I said:(8/11/2008 2:55:00 AM):<br/>Hi Andy.</li> </ul> | Andy Green<br>Department :Sales<br>Department<br>Title :Sales Specialist<br>Phone :<br>Mobile : |
| Input Message                                                                                                    |                                                                                                 |
| In a send<br>In a send<br>In a send                                                                                                    | BigAnt<br>www.bigantsoft.com                                                                    |

| 🧔 Talking with 192.168.10.10(1)                                                                                      |                  |
|----------------------------------------------------------------------------------------------------|------------------|
| ۵.                                                                                                    |                  |
| Andy Green(2008-08-11 02:54:51):<br>Hello. This is Andy Green.<br>192.168.10.10(1)(2008-08-11 02:55:00):<br>Hi Andy. | 192.168.10.10(1) |
|                                                                                                    | Dept.:           |
|                                                                                                    | Title:           |
|                                                                                                    | Phone:           |
| <u>▲ B Z U A </u> , .                                                                                                | Mobile:          |
|                                                                                                    | E-Mail:          |
| Send                                                                                                    |                  |
| Press Enter or Alt+S to send message.                                                                                |                  |

# Search and Statistics Overview

Explore and search the message archive.

# Message Search

This page is for Administrator to explore and search the message archive

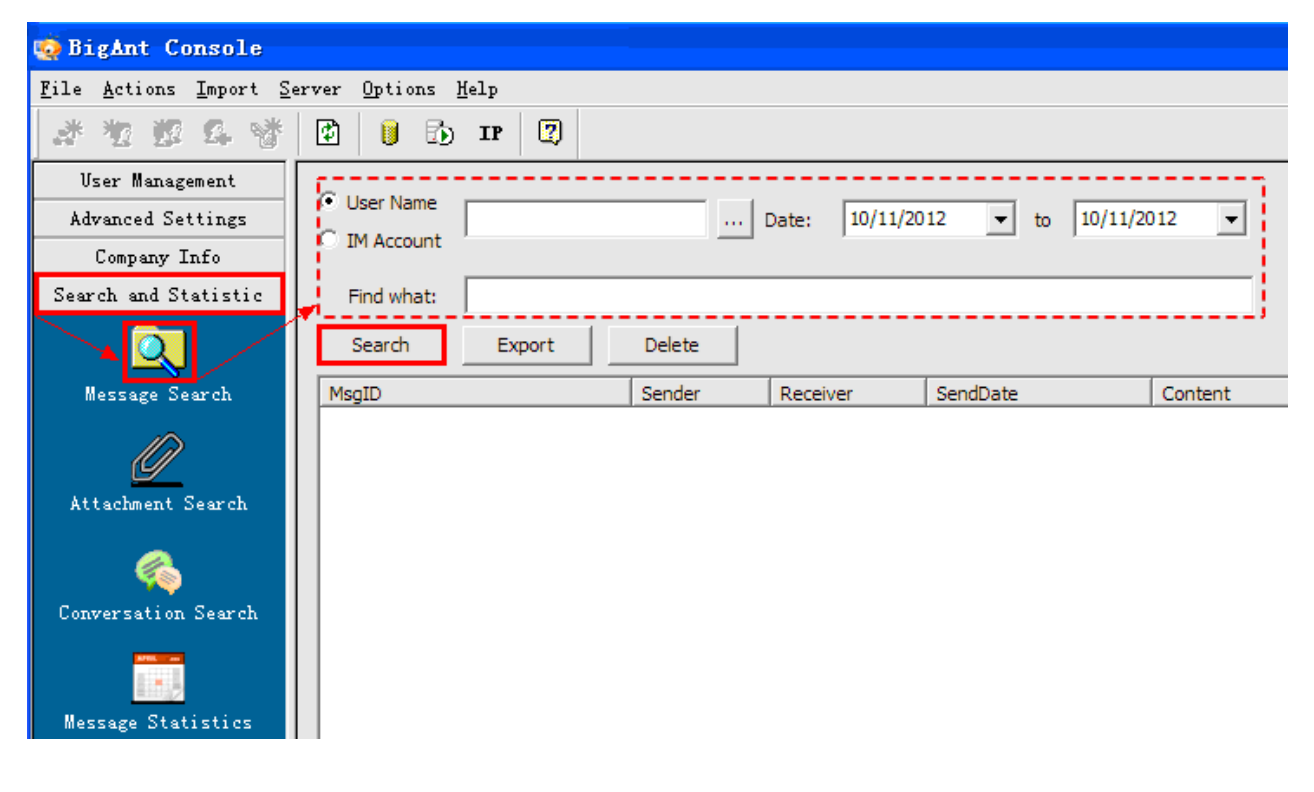

# **Search and Statistics**

This page is for Administrator to explore and search the attachment archive

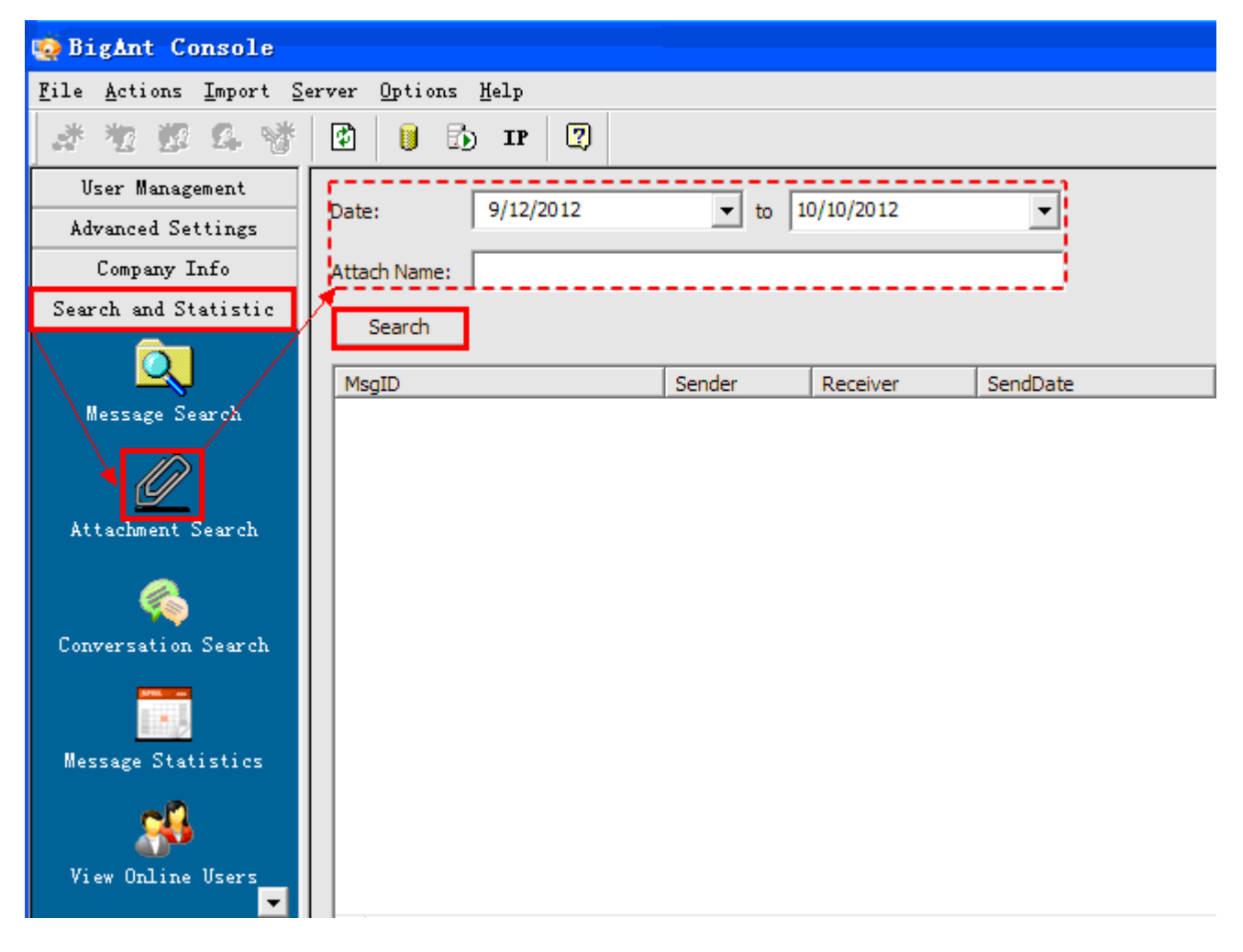

# **Conversation Search**

This page is for Administrator to explore and search the conversation archive

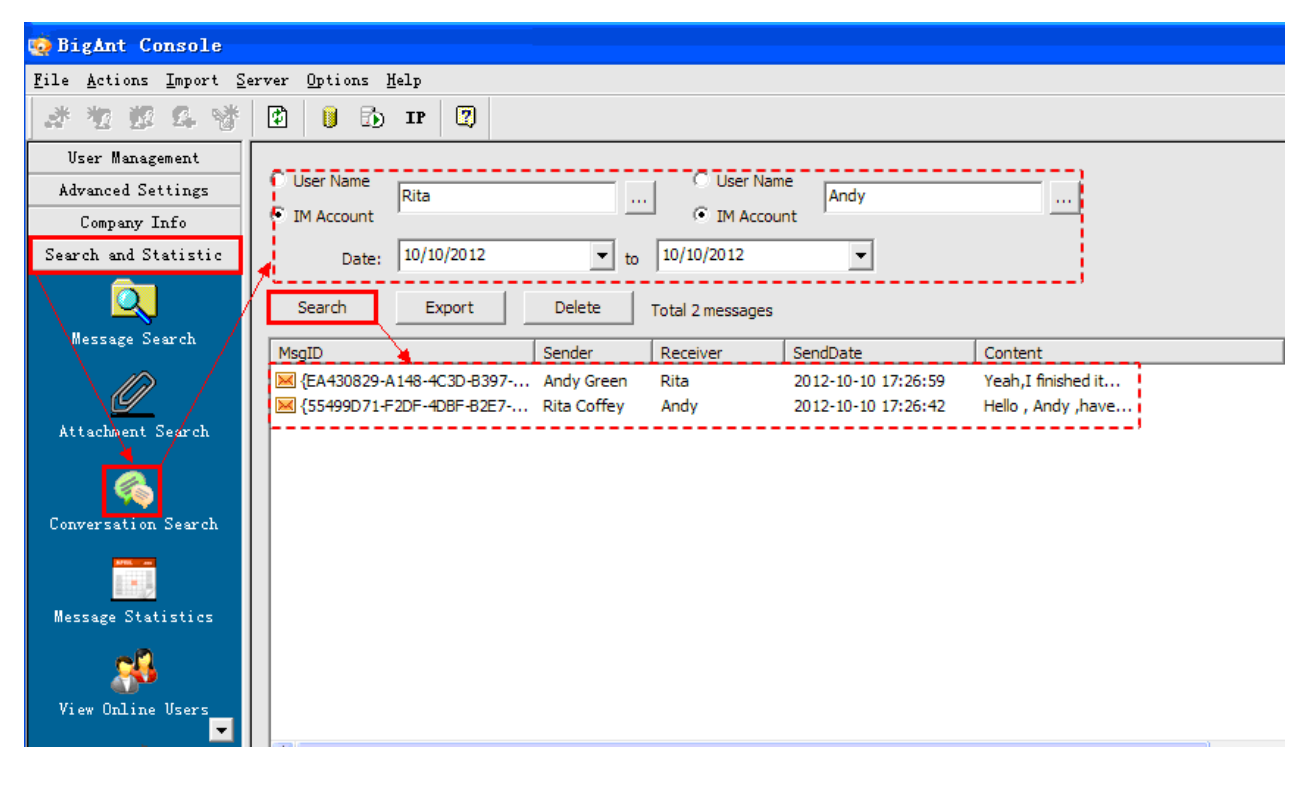

# **Message Statistics**

This page is for message statistics

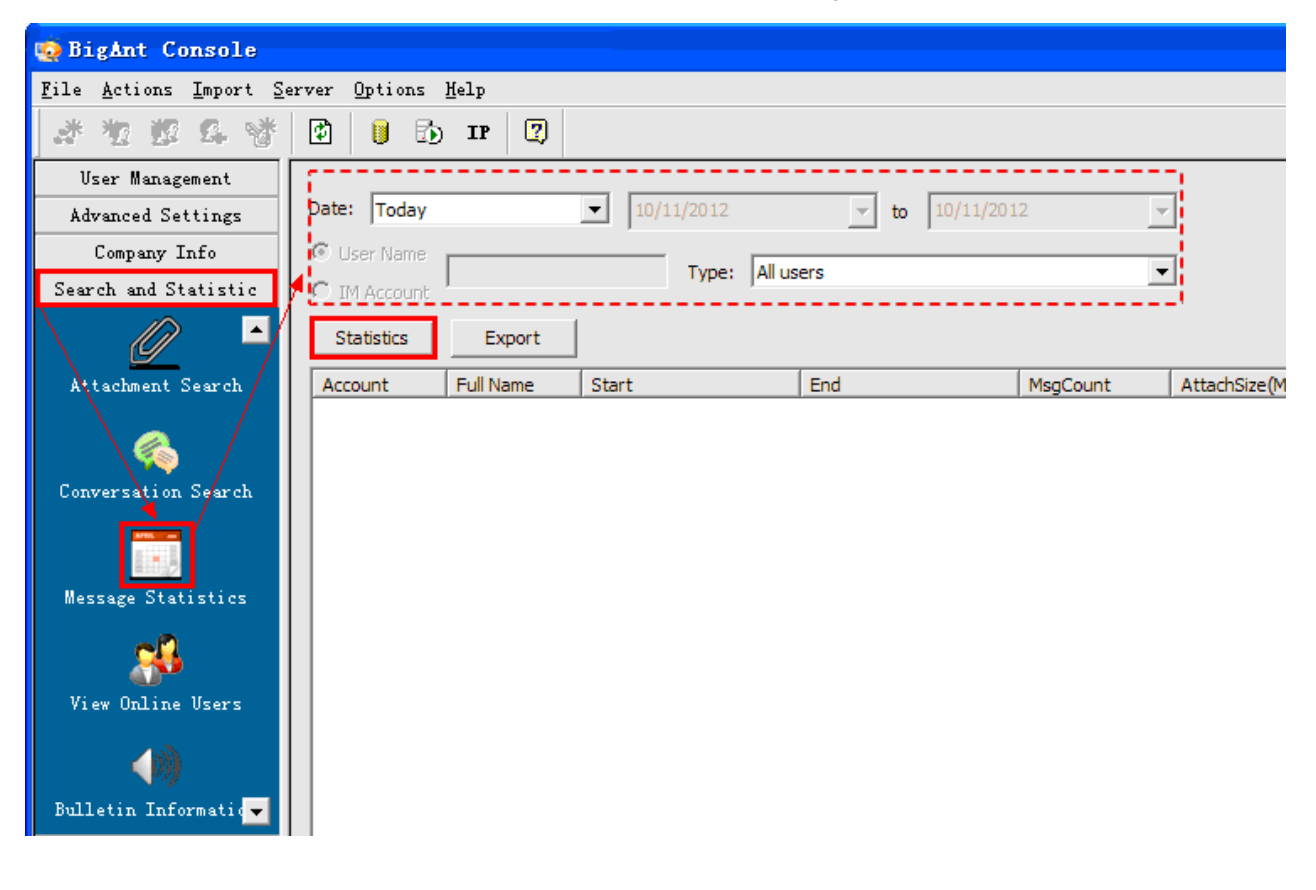

# **View Online Users**

This page is for Administrator to view online users

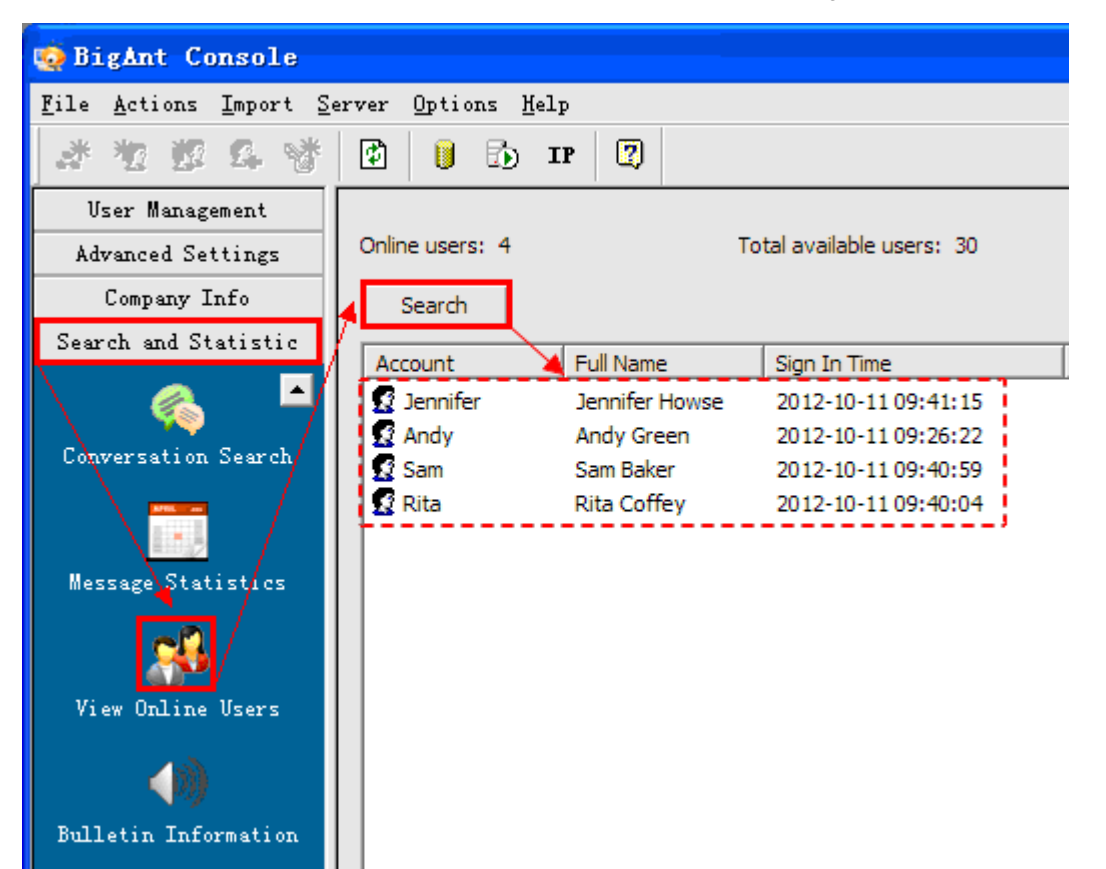

# **Bulletin Information**

This page is for Administrator to delete or refresh bulletin information

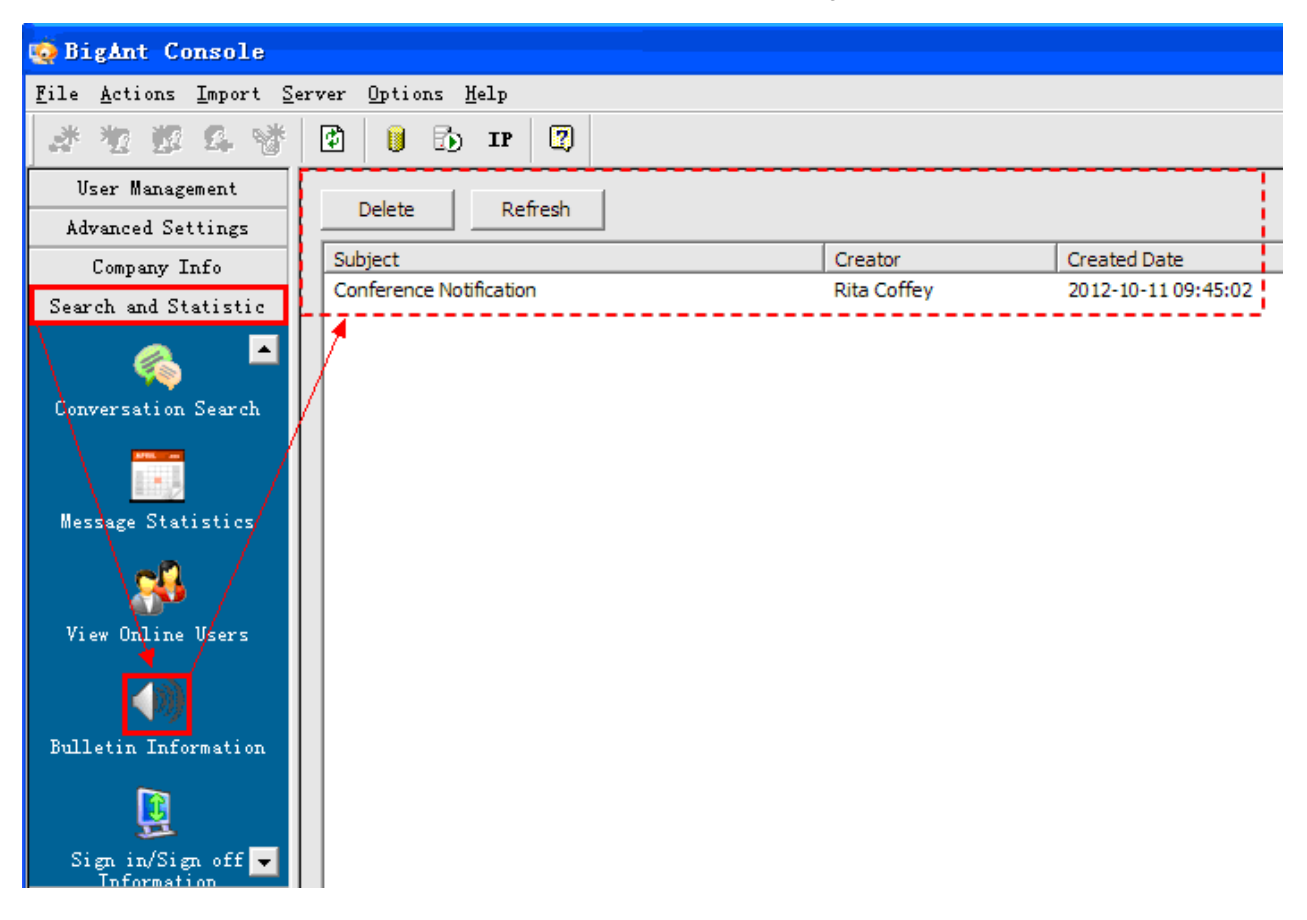

# Sign in/Sign off Information

This page is for Administrator to search or delete sign in/sign off information of users (\*)This function can be disabled for private concern, please contact info@bigantsoft.com for more information.

| 🧔 BigAnt Console                                       |                            |                 |                      |
|--------------------------------------------------------|----------------------------|-----------------|----------------------|
| <u>F</u> ile <u>A</u> ctions <u>I</u> mport <u>S</u> e | erver Options <u>H</u> elp |                 |                      |
| ******                                                 | 🔁 🔋 🔂 IP 🕎                 |                 |                      |
| Vser Management                                        |                            |                 |                      |
| Advanced Settings                                      | Date: 9/12/2012            | ▼ to 10/11/2012 | ▼ Delete             |
| Company Info                                           |                            |                 |                      |
| Search and Statistic                                   | Account:                   |                 | Search               |
|                                                        | Date                       | Account Full N  | ame Sign in/Sign out |
|                                                        | 2012-10-11 13:06:39        | Rita Rita C     | Coffey Sign in       |
| lessage Statistics                                     | 2012-10-11 13:06:39        | Andy Andy       | Green Sign in        |
|                                                        | 2012-10 11 13:06:39        | Jennifer Jennif | fer Howse Sign in    |
| \ <b>∛™</b>                                            | 2012-10-11 13:06:38        | Sam Sam E       | Baker Sign in        |
| View Online Users                                      | 2012-10-11 09:41:15        | Jennifer Jennif | fer Howse Sign in    |
|                                                        | 2012-10-11 09:40:59        | Sam Sam E       | Baker Sign in        |
|                                                        | 2012-10-11 09:40:04        | Rita Rita C     | offey Sign in        |
| Bulletin Information                                   | 2012-10-11 09:26:22        | Andy Andy       | Green Sign in        |
| ▲                                                      | 2012-10-10 17:44:05        | Rita Rita C     | Coffey Sign out      |
|                                                        | 2012-10-10 17:44:02        | Andy Andy       | Green Sign out       |
|                                                        | 2012-10-10 17:43:59        | Jennifer Jennif | fer Howse Sign out   |
| Sign in/Sign off<br>Information                        | 2012-10-10 17:43:57        | Sam Sam E       | Baker Sign out       |
|                                                        | 2012-10-10 16:30:01        | Sam Sam E       | Baker Sign in        |

# Overview

#### **BigAnt Document Management**

BigAnt Document Management is a built-in function of BigAnt Messenger Pro.

It is a creative solution for electronically stores, manages and share business documents. You can easily assign access permissions to documents to ensure maximize security and convenience.

#### **Key Features**

- BigAnt Document Management is a built-in function on BigAnt Messenger Pro. Each BigAnt Messenger client can view documents or create their own documents directory in BigAnt Messenger document control pane.
- 2. Electronically stores, manages and share business documents in simple clicks.
- The system administrator can assign access permissions to company documents to ensure maximize security and convenience. Each BigAnt Messenger client can assign access permissions to their personal documents as well.
- 4. Fast sharing documents enterprise-wide.
- 5. Enable rich and flexible actions to manage or share documents. Such as download, update, subscribe, edit etc.
- 6. Keep track of document version history. Always knowing the editions and locations of concerned document.

#### Benefits

\*Totally integrate with BigAnt Messenger and user friendly.

\*Improved document management and sharing.

\*Store, manage and share documents with clicks.

# 2.Configure

All the documents and folders uploaded by BigAnt clients will be saved in a dedicated location on server. Click **Browse** button to choose a location.

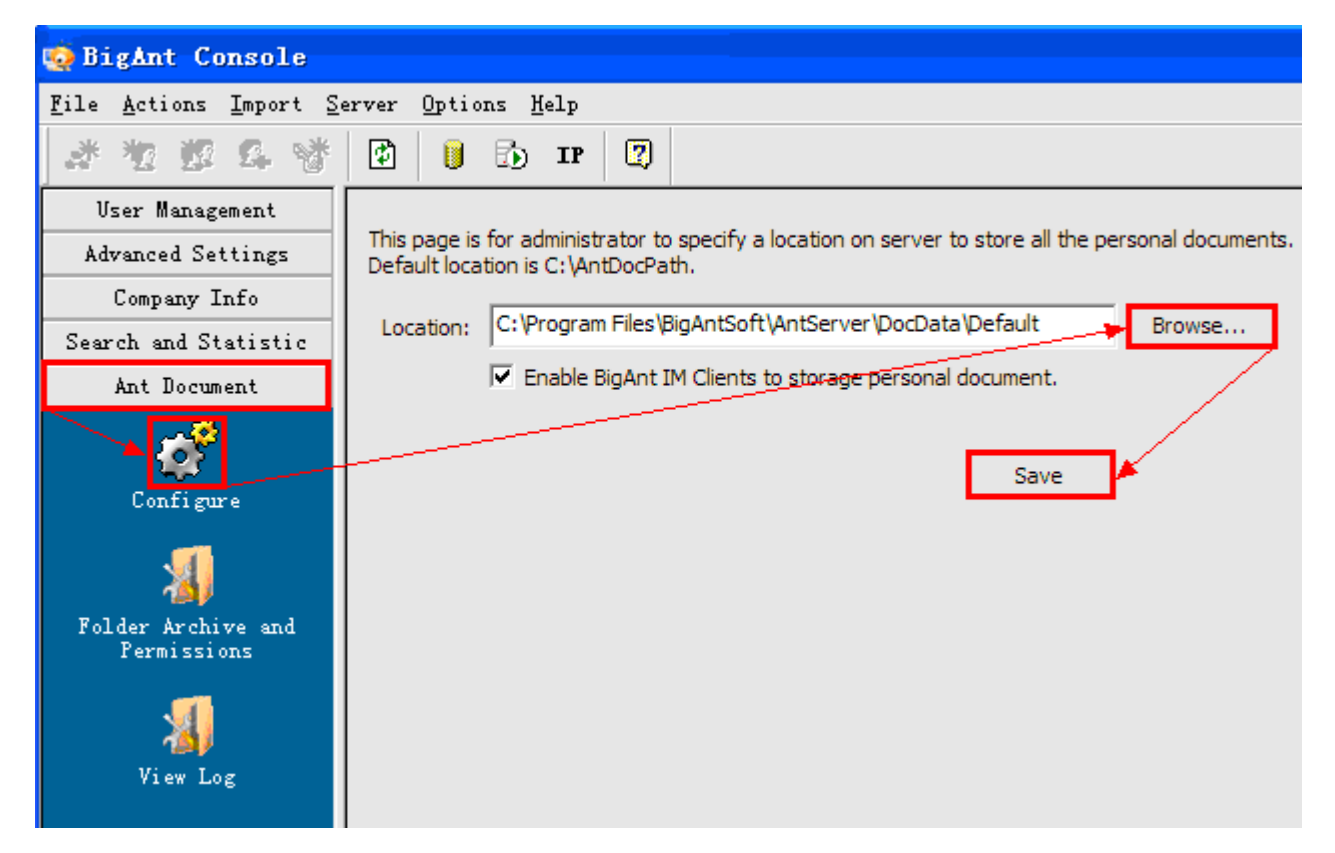

# **1.Folder Archive**

This page is for system administrator to create and maintain folders that will be used to store company documents and assign access permissions based on needs.

The created folder tree will appear on all BigAnt clients side accordingly. The administrator will assign permissions to clients to control access of particular company documents folders.

The left side will show an existed folder tree. Click a folder and the right side will show the detail information of the selected folder.

| 🧔 BigAnt Console                                     |                                                                               |
|------------------------------------------------------|-------------------------------------------------------------------------------|
| <u>F</u> ile <u>A</u> ctions <u>I</u> mport <u>S</u> | erver Options Melp                                                            |
| ******                                               |                                                                               |
| User Management<br>Advanced Settings                 | Create Root Folder Delete Root Folder Create Folder Delete Folder             |
| Company Info<br>Search and Statistic                 | Public File  Public Document Name: Sales Report  Sales Report                 |
| Ant Document                                         | Pales Report Created: 2012-09-28 10:06:46                                     |
| Confi <i>g</i> ure                                   | Image: Sales Report J     Sales Report J       Image: Sales Report J     Save |
|                                                      | Add Permissions Modify Permissions Delete Permissions Object Type Permissions |
| Folder Archive and<br>Permissions                    | Severyone Role View  Update  Download                                         |
| View Log                                             | Rita Coffey User View Download                                                |

# 1) Create Folder

Click **Create Root Folder** to start. The root folder will be listed in the top of the tree. To create a sub-folder under the root folder, please click **Create Folder**.

#### 2) Delete Folder

Select a folder and click **Delete Folder** to completely remove the folder from server side and client side as well.

#### 3) View Folder Properties

- Name: To show the folder name or rename the folder
- Location: To show the location of the folder or specify another location.
- Created: Show when the folder has been created.
- Type: Show folder level.
- Track version history: Check this option will enable BigAnt IM clients to track and view the version history for this folder.
- Enable subscription: Check this option will enable BigAnt IM clients to subscribe this folder and inside documents. If there were any update made to the folders and documents, an instant note will be delivered to clients.

Click **Save** button if any changes have been made.

4)The folder tree will appear on all BigAnt Clients side accordingly.

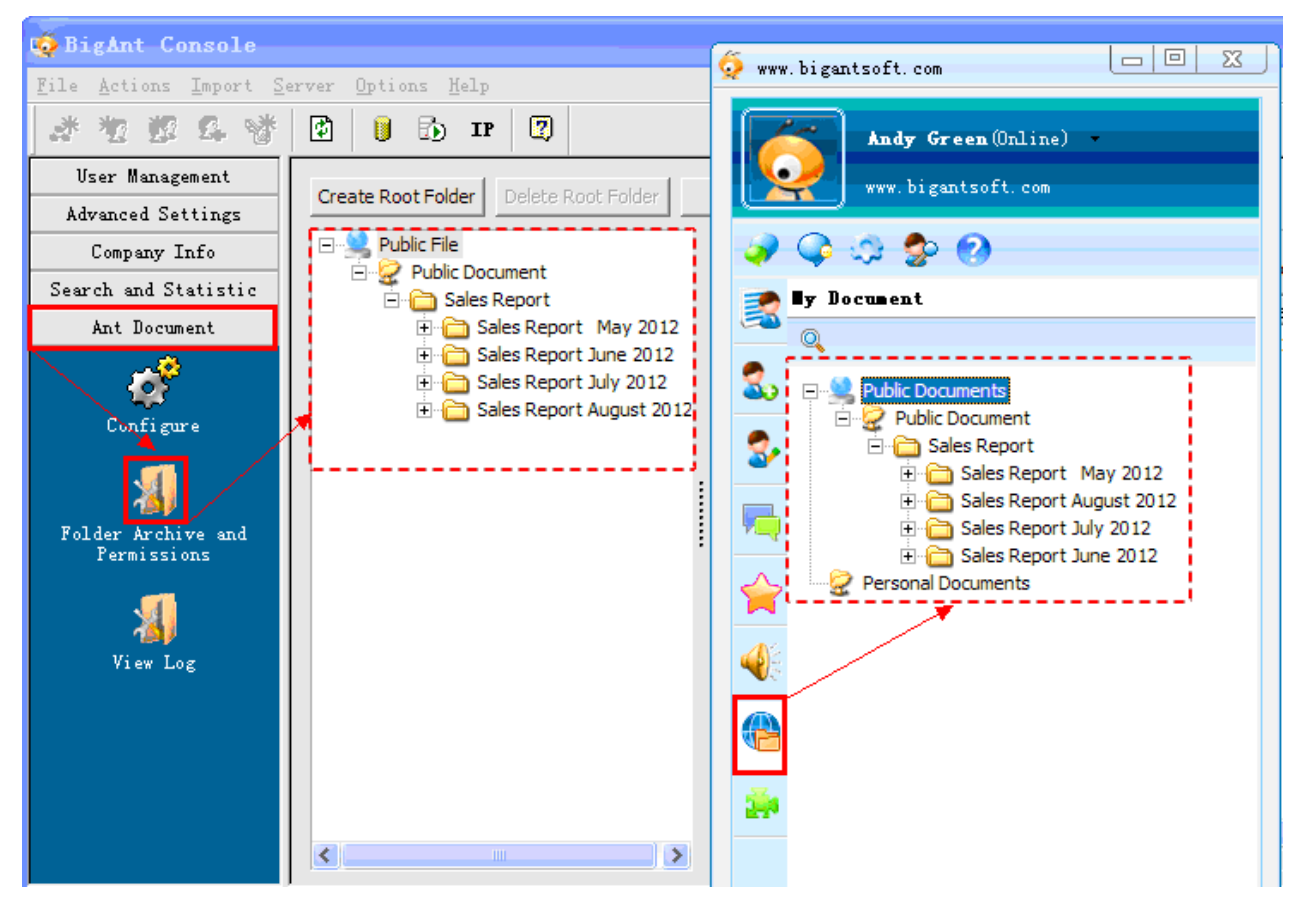

# 2.Assign access permissions to folders

Click **Add permissions** button to specify access permissions for the selected folder. BigAnt Document Management provides 2 modes for assign permissions.

#### 1) Assign access permissions to folders based on user account.

Select an user account, and then place checkmark to the listed permissions. For example, you have checked "View" for Andy Green. This means Andy Green can only open and view the specified folders and content inside, but can not download/update/send/add/rename/delete/admin/finalize those content.

Press and hold Ctrl key to make a multiple user selection.

| 🧔 BigAnt Console                                                      | Permissions Information                                                                  |
|-----------------------------------------------------------------------|------------------------------------------------------------------------------------------|
| File Actions Import Server Options Help                               | User Role                                                                                |
| 💒 🐮 🕵 👹 😰 🔋 🗊 📭 🕎                                                     | Lick user account and check the corresponding permissions to assign access permissions   |
| User Management                                                       | circk user account and check the corresponding permissions to assign access permissions. |
| Advanced Settings Create Root Folder Delete Root Folder Create Folder | Account Full Name Job                                                                    |
| Company Info                                                          | 🖉 Admin 🛛 Admin                                                                          |
| Search and Statistic Bublic Document Name: SalesRe                    | Ant_Secretary BigAntSecretary                                                            |
| Ant Document                                                          | Andy Andy Andy Green                                                                     |
| 2012-00                                                               | /                                                                                        |
| Configure Created: 2012 0                                             |                                                                                          |
| Type: Public F                                                        |                                                                                          |
| Enab                                                                  |                                                                                          |
| Folder Archive and E                                                  |                                                                                          |
|                                                                       | ۲ III کې ا                                                                               |
| Add Permissions                                                       | Permissions                                                                              |
| View Log Object Ty                                                    | View □ Update □ Download □ Send □ Add                                                    |
| 🖸 Aston Chan Us                                                       |                                                                                          |
|                                                                       | Kename   Belete   Admin   Finalize                                                       |
| III 100 100 100 100 100 100 100 100 100                               |                                                                                          |
| Ready [P:192.168.240.128                                              | M Cancel                                                                                 |

### 2) Assign access permissions to folders based on roles.

You need to create a Role first. Specify access permissions to this Role, then apply the Role to multiple members.

| 🇔 BigAnt Console     |                                                     | Permissions Information                                                        |
|----------------------|-----------------------------------------------------|--------------------------------------------------------------------------------|
| File Actions Import  | Server Options Help                                 | User Role                                                                      |
| *****                | 🗊 🗊 📭 😨                                             | Click Role and chark the corresponding permissions to assign access permisions |
| User Management      | Create Root Folder Delete Root Folder Create Folder | Role Conception                                                                |
| Company Info         |                                                     | Seles Department                                                               |
| Search and Statistic | Public Document Name: SalesRepo                     |                                                                                |
| Ant Document         | Location: C:\Users\V                                |                                                                                |
| Configuro            | . Created: 2012-09-2                                |                                                                                |
|                      | Type: Public File                                   |                                                                                |
| Eolder Archive and   | Enable                                              |                                                                                |
| Permissions          |                                                     |                                                                                |
|                      | Add Permissions                                     | Demission                                                                      |
| View Log             | Object Type                                         |                                                                                |
|                      |                                                     | View V Update V Download Send Add                                              |
| Ready                | IP:192.10                                           | Rename Delete Admin Finalize                                                   |
|                      |                                                     |                                                                                |
|                      |                                                     | OK Cancel                                                                      |
|                      |                                                     |                                                                                |

# 3) View access permissions list for a selected folder.

The assigned access permissions for a selected folder will be listed in the window as screenshot below.

Select an object, and click **Modify Permissions** if there was any update;

Select an object, and click **Delete Permissions** to completely remove the specified permissions.

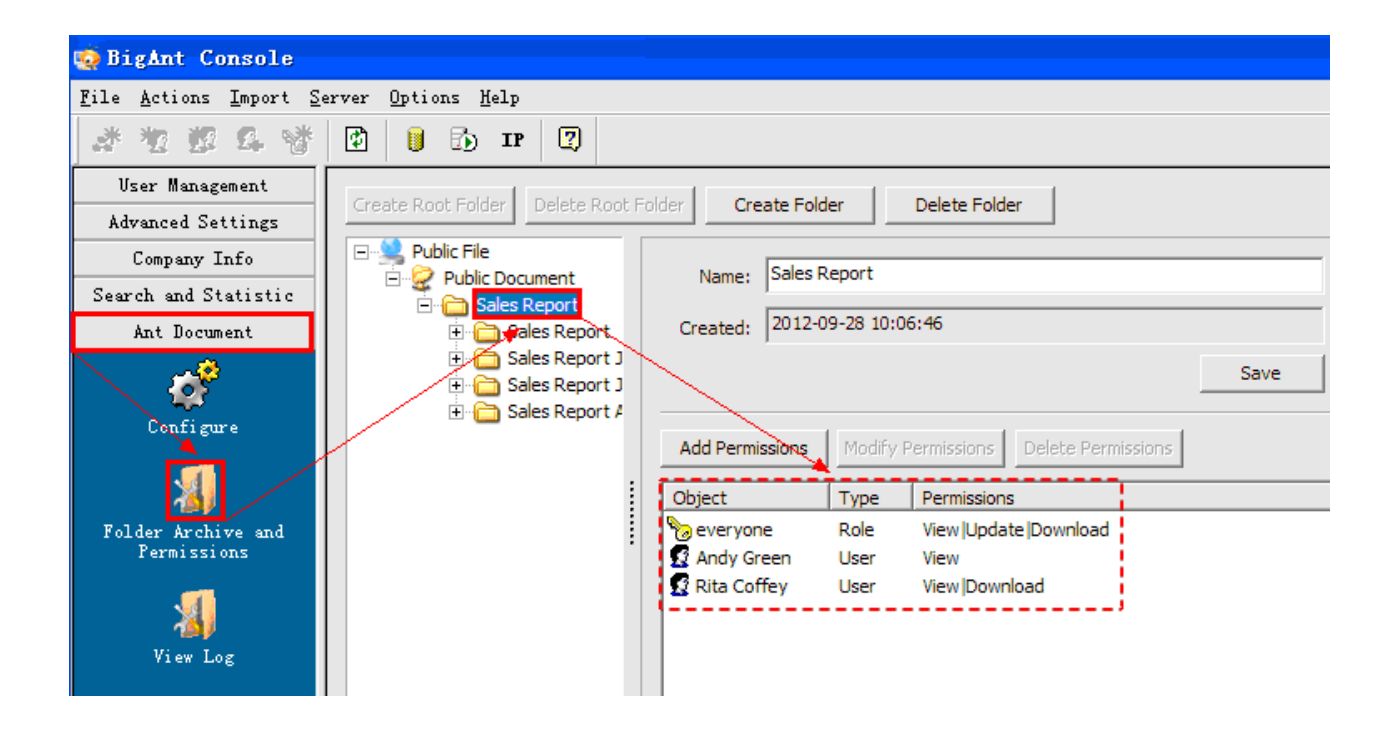

# 5.View Log

This page is for system administrator to search and view documents log on server side.

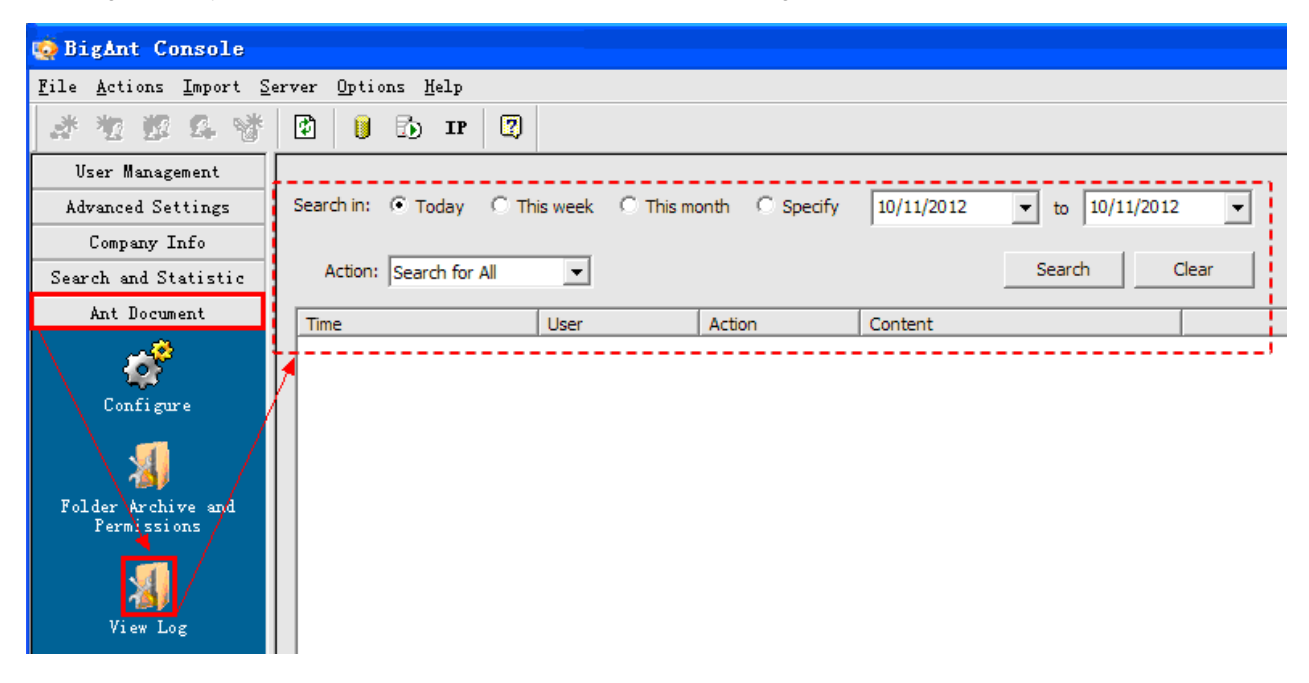

# FAQ

### General

- 1. Does BigAnt IM work with VPN? Yes.
- 2. Does BigAnt IM support Windows Active Directory? Yes.
- Is the BigAnt IM using Client/Server or Server-less architecture? BigAnt IM using Client/Server architecture. With a server, it provides some extra features: authorization, offline messages and subnets compatibility
- 4. What kind of database supported by BigAnt server? Microsoft Access and SQL database.
- 5. Does BigAnt works with both internet connection and intranet connection? Yes.
- 6. Can BigAnt Messenger work in Terminal Server Environment? Yes.
- 7. Comparison between BigAnt IM Standard version and Pro version? <u>Details...</u>
- 8. General features of BigAnt Messenger View demo

# **Requirements & Installation**

#### 1. What are the minimum requirements?

- o BigAnt Messenger client will work in Windows 2000, XP, and Vista.
- $\circ~$  BigAnt Messenger server will work in Windows 2000, XP, Vista, Server 2003
- CPU: P4 (or higher recommended)
- Free disk space: 100MB or above
- RAM: 256MB (or higher recommended)

#### 2. How to install BigAnt Messenger?

<u>Download</u> BigAnt Messenger Installer from here and save in your computer. Exit all applications for safe install. Recommend to install by Administrator on the computer.

#### 3. How to uninstall BigAnt program?

To remove BigAnt Messenger's program files from your computer, do the following steps:

- Click Add/Remove Programs icon in Control Panel folder.
- $\circ~$  In the window select BigAnt Messenger and click Add/Remove button.
- Follow all instructions of the Setup Wizard.

#### 4. How to get BigAnt.MSI client program?

The MSI for IM client is available; please contact info@bigantsoft.com for more information.

#### 5. How can I access BigAnt server from Internet?

If BigAnt Server program was installed on a server machine with internet connection.

If your company use a fixed IP or a domain name. BigAnt Client can login BigAnt Server by input the fixed IP or domain name anywhere anytime, if users have internet connection.

If your company uses ADSL/dial-up for internet connection. Please apply a dynamic domain name from Dynamic DNS (Dynamic Domain Name Server) service provider. Please install and run Dynamic DNS client on BigAnt server machine. BigAnt Client users with internet connection can login BigAnt Server by input the dynamic domain name.

Dynamic DNS (DDNS) allows you to create a hostname that points to your dynamic IP or static IP address or URL. It is recommended to use <u>http://www.dyndns.com</u> for your DDNS service. Check it out here: <u>http://www.dyndns.com/services/dns/dyndns/</u>

If BigAnt Server was installed on a server machine with intranet connection.

If your company use a shared internet connection through a dial-up computer, and BigAnt Server program was installed on the main machine. Please apply a dynamic domain name from Dynamic DNS service provider. Please install and run Dynamic DNS client on BigAnt server machine. So BigAnt Client users with internet connection can login BigAnt Server by input the Dynamic Domain Name.

If your company uses Router for internet connection. Please point the Port 6660 from Router to the corresponding Port 6660 on the main machine with BigAnt server program installed. Meanwhile install and run Dynamic DNS client on BigAnt server machine. So BigAnt client with internet connection can login BigAnt Server by input the dynamic domain name.

# **Purchase and Register**

- 1. **Does BigAnt Messenger is one time Pricing?** Yes. You need to pay BigAnt Messenger only once and get Life Time updates and technical support as free.
- 2. How many Licenses I need to purchase?

BigAnt Messenger licensing system is based on One User per License basis. For 10 User License Key, 10 Users will be allowed to display online concurrently.

If you need a quote for 15 users or other quantities please feel free contact info@bigantsoft.com

# What are the payment modes available? Online ordering payment options: Credit card, Bank / Wire Transfer, Check, PayPal - Prepayment are provided by our Payment processors Regnow & RegSoft

 When I will get the registration code? The registration code will be delivered to you directly by our Payment Processor Regnow & RegSoft usually within 24 Hours of payment.

#### 5. How to Register BigAnt Messenger?

The administrator will register BigAnt Console.

In BigAnt Console, click Help>>Register. You will have Registration window, enter the registration code. Click Register button to restart BigAnt server.

- Is it possible to upgrade my License pack in future? Yes. You can upgrade to any license pack or add extra license from your existing license. Upgrade Price will be rate difference between Old Pack & New Pack.
- 7. I'm using the BigAnt IM standard version now, if I need to upgrade to BigAnt IM Pro version, does only the price difference will be charged? Sure. Please send an email with your original order number to info@bigantsoft.com we will provide an upgrade order form for you. Only the difference will be charged.
- I noticed there were 3 default user accounts (Admin, Ant\_Secretary, Ant\_Guest\_Web) existed on server, will they be calculated in the license I purchased?
   No. The license is a concurrent license which means how many of the existed users can logon messenger at the same time.
- 9. Can I request an official invoice?

Sure, you will receive a download link for a printable official invoice via email.

# Configuration

- What are the details to consider in First BigAnt Server run? In your very first run, you will be asked your company name, configure database.Open UDP/TCP port 6660-6662.
- What are the details to consider in First BigAnt Messenger run? In your very first run, you will be asked your logon name and password that created by your system Administrator.

#### 3. How to create contact list?

The contact list is created by Administrator on BigAnt Console.

- Launch BigAnt Console, click User Management>>Organizational Units to manually create Organizational Units, Branches, Groups and User Accounts.
- Or import user accounts from Windows Active Directory to BigAnt console.
- Import>>Active Directory Import Wizard, follow the wizard step by step.
- 4. Which ports needs to be opened on server firewall or IP Filter to enable BigAnt Messenger work properly?

| Service   | Port<br>(Default Value) | Description              | Protocol |
|-----------|-------------------------|--------------------------|----------|
| AntServer | 6660                    | for instant messaging    | TCP      |
| AVServer  | 6662                    | for voice and video call | UDP      |
| AntDS     | 6661                    | for document management  | TCP      |

If this port number doesn't conflict with any currently running applications or services, please leave it as default. A BigAnt Client program uses this default port number as well. If the Administrator decides to use a different port number to run the server, all client programs should be reset to use the same new port number)

#### 5. How to setup live chat on my webpage?

- How to set up BigAnt Live Chat on your own server and host on your website?
- How does BigAnt Live Chat work?
- Switch live chat from operator A to operator B?

# **Trouble Shooting**

- 1. When I logon my BigAnt client, get a message of Connect error? Please click the trouble shooting button on logon window to view the full error message,Make sure the server port, server address are correct.
- 2. I have assigned Roles with different Organizational Permission to different user accounts, but seem not getting to work?

Launch BigAnt Server Console, click Advanced Settings > System Manager, check the option Enable OU permissions when assign a role to users accounts. Click Save button for changes to take effect.

3. I get a register failed message when enter my registration code. Please check the version of BigAnt Console by click Help>>About BigAnt Console, please make sure using the latest version of BigAnt Console.

# Advanced

- Is it possible to turn off video or voice chat on client side? Yes, Launch BigAnt Server Console, click Advanced Settings > System Manager on left pane. Check the option Disable voice chat on client side or Disable video chat on client side. Click Save button for changes to take effect.
- Is it possible to disable clients save history message on their local PC? Yes, Launch BigAnt Server Console, click Advanced Settings > System Manager on left pane. Check the option Disable saving message history on BigAnt client's local computer. Click Save button for changes to take effect.
- 3. How can administrator broadcasting announcements from server side. Launch BigAnt Server Console, click Advanced Settings > Send bulletin message

#### 4. How to print history message?

For server side, click Search and Statistic>>Message Search, click Export button to export message history to a .rtf (Word documents) and print it.

- 5. How to display my company logo on BigAnt Messenger.
  - Launch BigAnt Console, click Company Info>>Company Logo,
  - Enter the URL where you company logo is located or browser and import the logo from local drive. The logo will be displayed on bottom bar on all BigAnt Client side.
  - Click Save button for changes to take effect.
  - The logo will be displayed on bottom bar on all BigAnt Client side.

#### 6. Is it possible to get a re-branding version of BigAnt Messenger?

Yes, we provide re-branding service, all the icons and logos on client side can be replaced with your specified ones. Extra customization fee will be charged, please contact <u>info@bigantsoft.com</u> for more information.

#### 7. How to disable users from sending file?

Launch BigAnt Console, click User Management>>All Roles, click the default everyone to open its properties window. Switch to Basic Permission, check the option Send file size limits, and enter 0 KB for the file size.

# 8. How can we configure BigAnt only to see the users in their corresponding groups?

# View demo

#### 9. How to import user profile from .TXT file?

Create a new.TXT document. Enter the user account information following format below, save the TXT document.

Account[tab key]Username[tab key]mobile[tab key]email[tab key]jobtitle[tab key]department

Amy[tab key]Amy Smith[tab key]090[tab key]ada@aol.com[tab key]Sales[tab key]manager[tab key]Sales Department

○ Launch BigAnt Console, click Import>>Import User from file, browse and import the TXT document.

#### 10. How to add extra tab on BigAnt client main window?

For example, we will add a tab to enable users to browser web page through BigAnt interface directly.

Create a Notepad, and input the following code, save it as MyWeb.Addin.

My Web

- You can replace the URL in <![CDATA[http://www.bigantsoft.com]]> with your website URL.
- The <DisplayName> is the tab name that will appear on client side, you can change it as well.
- $\,\circ\,\,$  <Desc> is the description for the webpage
- 1. After editing and saving the MyWeb.Addin. Please launch BigAnt Server console, on the left pane, please click **Advanced Settings >> Plug-in**
- 2. On the right window, please click **Plug-in Info** button to open a new window, then click **Import** button to browse and insert the MyWeb.Addin.
- 3. Please restart the BigAnt server, so the client will logon again, the newly added tab will appear on the IM interface.

# FAQ----Purchase

#### 1.How to place an order

Please visit our webpage at <u>http://www.bigantsoft.com/buynow.html</u> Click the **Buy Now** button, it will redirect your browser to a secure online order form provide by RegSoft. RegSoft is our registration service and shipment service provider. Please take a few minutes to fill out the order form.

#### 2. Which payment methods are accepted?

Visa, MasterCard, American Express and Paypal, Phone order and Fax Order are all accepted.

#### 3.Is it possible to purchase via Bank Transfer?

Sure,Please contact info@bigantsoft.com for bank information.

#### 4. How long can I expect to receive the license?

Payments are processed in real time when the order is placed. You will receive license and download instructions via email as soon as your order has been authorized.

#### 5.Can I request an official invoice?

Sure, you will receive a download link for a printable official invoice via email.

#### 6.Can I request a quote?

Of course, please email us info@bigantsoft.com

### 7.I need a CD for the software back up, is it available and how is the cost?

Yes, the CD is available for the purchase with the software, and it costs additional \$9.90, the delivery of the CD takes approximately 7days to 3weeks.

#### 8.Are there any discounts for non-profit org or government?

Please feel free email us at info@bigantsoft.com for more information.

# 9. have already purchased the 20 users license, what should I do if I need upgrade to 50 users license? Do I just need to pay for the extra 30 users in future?

Sure. Only the license fee for extra users will be charged. Please send an email with your original order number to info@bigantsoft.com

# 10. I' m using the BigAnt IM standard version now, if I need to upgrade to BigAnt IM Pro version, does only the price difference will be charged?

Sure. Please send an email with your original order number to <u>info@bigantsoft.com</u> we will provide an upgrade order form for you.

#### 11. How can I purchase additional licenses if I would like to install BigAnt IM on more computers?

Simply purchase additional licenses from our website or send an email with your original order number to info@bigantsoft.com

# 12. I have applied the 10 users free license but noticed there were 3 default user accounts existed on server, will they be calculated in the 10 users license?

No. The 10 users free license is a license which means 10 of existed users can logon messenger at the same time.

# FAQ----Registration

Please click **Help/Register** to open BigAnt Registration page, copy your registration code and paste it in the required field. Click **Register** button.

Click >> button to view available user related to the registration code you entered.

| BigAnt Messenger Register                                          |                                                                                                    |  |
|--------------------------------------------------------------------|----------------------------------------------------------------------------------------------------|--|
| AntS                                                               | erver                                                                                                    |  |
| Thank you for using<br>functioning when the<br>Messenger, Please e | BigAnt Messenger. This is a 30 days free trial version, it will stop<br>e trial period expires. If you have already purchased BigAnt<br>enter the registration code. |  |
| Website:                                                           | http://www.bigantsoft.com                                                                                                    |  |
| Support email:                                                     | info@bigantsoft.com                                                                                                    |  |
| Registration code:                                                 |                                                                                                    |  |
| Buy Now                                                            | Register Try >>                                                                                                    |  |

# **Contact information**

For further information about our company and our products, please contact: **E-mail** : info@bigantsoft.com **Website** : <u>http://www.bigantsoft.com</u>

# **Customization Service**

Want a Messenger fits you better? We provide Messenger Customization Service for you.

- 1. Get a customized Messenger with your company logo and icon.
- 2. Add particular functionalities and features. Please feel free contact us at info@bigantsoft.com for more information and pricing.

# **BigAnt SDK**

BigAnt Messenger is an open collaboration platform, we provide SDK for developers. BigAnt can be perfectly integrates with other enterprise applications, such as ERP, OA, CRM etc.Please feel free contact us at info@bigantsoft.com for more information